# FDM에서 관리하는 FTD에서 RAVPN에 대한 LDAP 특성 맵 구성

| 목차              |
|-----------------|
| <u>소개</u>       |
| <u>사전 요구 사항</u> |

요구사항

<u>사용되는 구성 요소</u>

#### <u>인증 흐름</u>

<u>LDAP 특성 맵 흐름 설명</u>

<u>구성</u>

<u>FDM의 구성 단계</u>

<u>LDAP 특성 맵에 대한 컨피그레이션 단계</u>

<u>다음을 확인합니다.</u>

<u>문제 해결</u>

<u>관련 정보</u>

## 소개

이 문서에서는 LDAP(Lightweight Directory Access Protocol) 서버를 사용하여 RA VPN(Remote Access VPN) 사용자를 인증 및 인증하고 LDAP 서버의 그룹 멤버십에 따라 서로 다른 네트워크 액 세스 권한을 부여하는 절차에 대해 설명합니다.

## 사전 요구 사항

요구 사항

- 방화벽 장치 관리자(FDM)의 RA VPN 구성에 대한 기본 지식
- FDM의 LDAP 서버 구성에 대한 기본 지식
- REST(Presentational State Transfer) API(Application Program Interface) 및 FDM Rest API 탐색기에 대한 기본 지식
- FDM에서 관리하는 Cisco FTD 버전 6.5.0 이상

### 사용되는 구성 요소

다음 하드웨어 및 소프트웨어 버전의 애플리케이션/장치가 사용되었습니다.

- Cisco FTD 버전 6.5.0, 빌드 115
- Cisco AnyConnect 버전 4.10
- Microsoft AD 서버
- Postman 또는 기타 API 개발 툴

✤ 참고: Microsoft AD Server 및 Postmal 툴에 대한 컨피그레이션 지원은 Cisco에서 제공하지 않습니다.

이 문서의 정보는 특정 랩 환경의 디바이스를 토대로 작성되었습니다. 이 문서에 사용된 모든 디바 이스는 초기화된(기본) 컨피그레이션으로 시작되었습니다. 현재 네트워크가 작동 중인 경우 모든 명령의 잠재적인 영향을 미리 숙지하시기 바랍니다.

## 인증 흐름

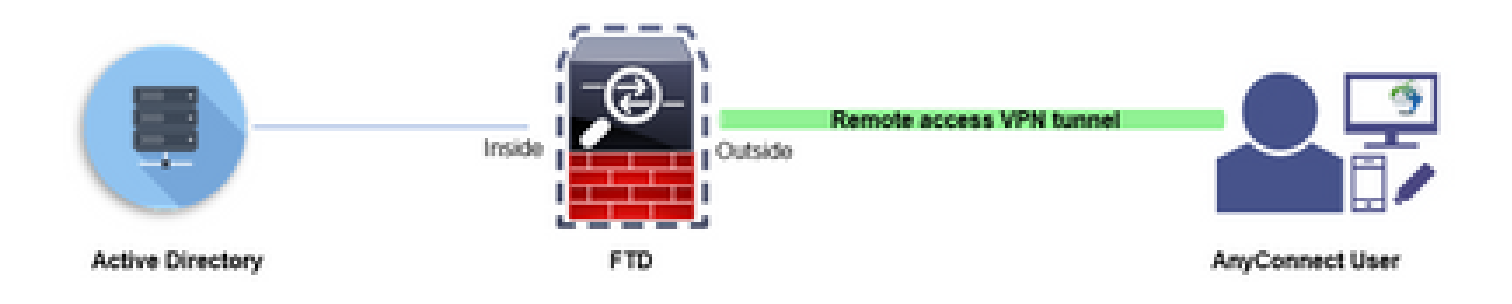

### LDAP 특성 맵 흐름 설명

- 1. 사용자는 FTD에 대한 원격 액세스 VPN 연결을 시작하고 AD(Active Directory) 계정의 사용자 이름 및 비밀번호를 제공합니다.
- 2. FTD는 포트 389 또는 636(LDAP over SSL)을 통해 AD 서버에 LDAP 요청을 보냅니다
- 3. AD는 사용자와 연결된 모든 특성을 사용하여 FTD에 다시 응답합니다.
- 4. FTD는 수신된 특성 값을 FTD에 생성된 LDAP 특성 맵과 일치시킵니다. 이것은 승인 프로세 스입니다.
- 5. 그런 다음 사용자는 LDAP 특성 맵의 memberOf 특성과 일치하는 Group-Policy의 설정을 연 결하고 상속합니다.

이 문서에서는 AnyConnect 사용자의 권한 부여가 memberOf LDAP 특성을 사용하여 수행됩니다.

- 각 사용자에 대한 LDAP 서버의 memberOf 특성은 FTD의 IdapValue 엔터티에 매핑됩니다. 사 용자가 일치하는 AD 그룹에 속하는 경우, 해당 IdapValue와 연결된 그룹 정책은 사용자가 상 속합니다.
- 사용자의 memberOf 특성 값이 FTD의 IdapValue 엔터티와 일치하지 않는 경우 선택한 연결 프로파일에 대한 기본 그룹 정책이 상속됩니다. 이 예에서는 NOACCESS Group-Policy가 로 상속됩니다.

### 구성

FDM에서 관리하는 FTD에 대한 LDAP 속성 맵이 REST API로 구성됩니다.

FDM의 구성 단계

1단계. 디바이스가 Smart Licensing에 등록되었는지 확인합니다.

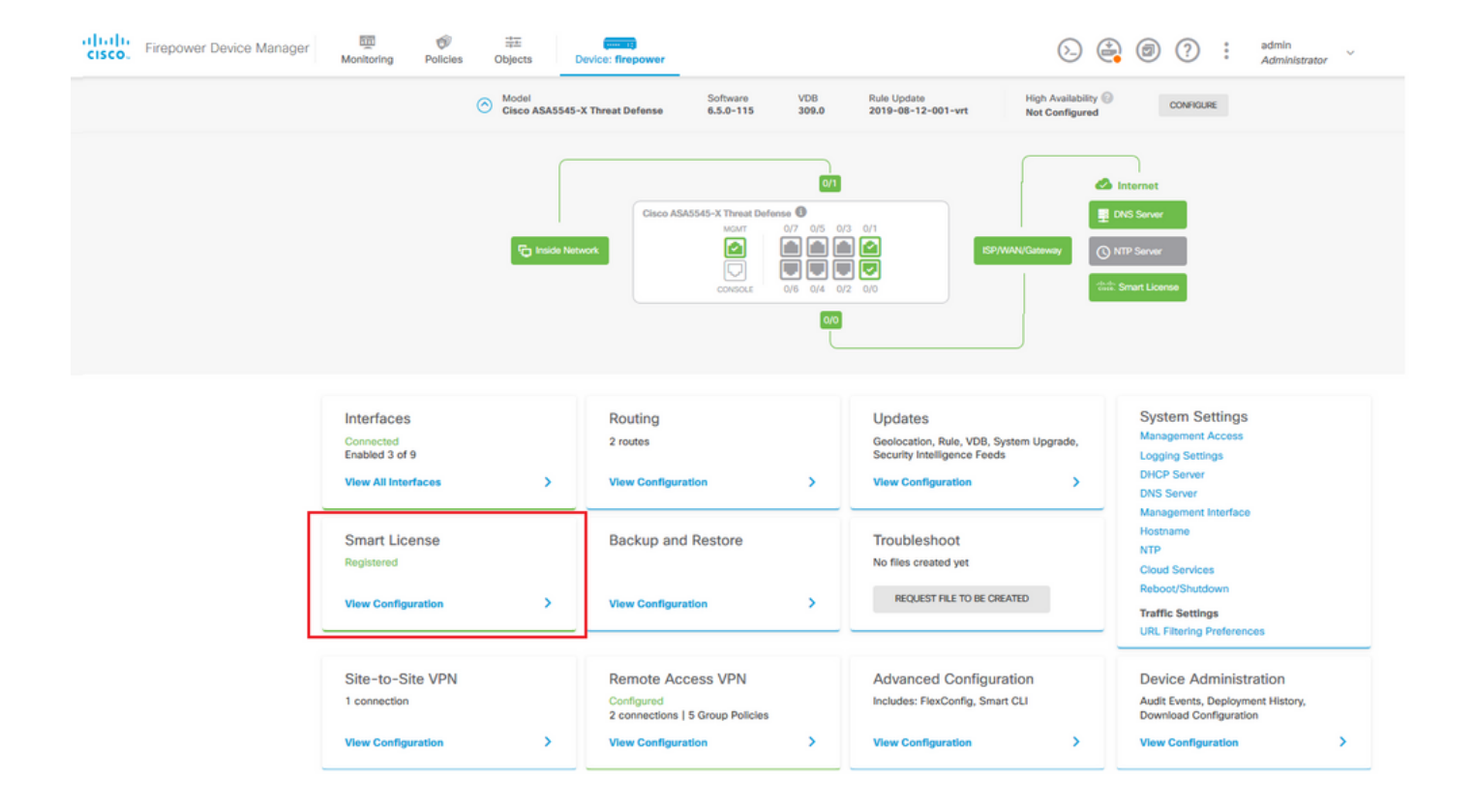

2단계. FDM에서 AnyConnect 라이센스가 활성화되어 있는지 확인합니다.

| mart License                                                                                                    |                                           |                                                                                                    |                                                                                                    |
|----------------------------------------------------------------------------------------------------|-------------------------------------------|----------------------------------------------------------------------------------------------------|----------------------------------------------------------------------------------------------------|
| CONNECTED Last sync: 11 Oct 2019 09:33 AM<br>SUFFICIENT LICENSE Next sync: 11 Oct 2019 09:43 AM                                                                                                    | D                                         |                                                                                                    | Go to Cloud Services                                                                                             |
| BSCRIPTION LICENSES INCLUDED                                                                                                    |                                           |                                                                                                    |                                                                                                    |
| Threat                                                                                                    | DISABLE                                   | Malware                                                                                                    | ENABLE                                                                                                    |
| Enabled                                                                                                    |                                           | Disabled by user                                                                                                    |                                                                                                    |
| This License allows you to perform intrusion detection and prevention and fili<br>must have this license to apply intrusion policies in access rules. You also mu<br>license to apply file policies that control files based on file type. | e control. You<br>ist have this           | This License allows you to perform Cisco Adva<br>Firepower and AMP Threat Grid. You must hav<br>and block malware in files transmitted over you | anced Malware Protection (AMP) with AMP for<br>re this license to apply file policies that detect<br>ur network. |
| Includes: 🖏 Intrusion Policy                                                                                                    |                                           | Includes: C File Policy                                                                                                    |                                                                                                    |
| URL License                                                                                                    | DISABLE                                   | RA VPN License                                                                                                    | Type PLUS V DISABLE                                                                                              |
| C Enabled                                                                                                    |                                           | Enabled                                                                                                    |                                                                                                    |
| This license allows you to control web access based on URL categories and<br>than by individual URL alone. You must have this license to deploy access rul<br>traffic based on category and reputation.                                    | reputations, rather<br>es that filter web | Please select the license type that you purchas<br>Firepower Device Manager does not support a<br>Apex license.                                 | sed to enable remote access VPN. Note that<br>my of the advanced features covered by the                         |
| Includes: URL Reputation                                                                                                    |                                           | Includes: RA-VPN                                                                                                    |                                                                                                    |
| RPETUAL LICENSES INCLUDED                                                                                                    |                                           |                                                                                                    |                                                                                                    |
| Base License                                                                                                    | ENABLED ALWAYS                            |                                                                                                    |                                                                                                    |
|                                                                                                    |                                           |                                                                                                    |                                                                                                    |
| C Enabled                                                                                                    |                                           |                                                                                                    |                                                                                                    |

#### 3단계. 토큰에서 Export-controlled 기능이 활성화되었는지 확인합니다.

| cisco. | Firepower Device Manager              | Monitoring                                                             | Policies                                                  | Objects                                                 | Device: firepower                                                                             |
|--------|---------------------------------------|------------------------------------------------------------------------|-----------------------------------------------------------|---------------------------------------------------------|-----------------------------------------------------------------------------------------------|
|        | Device Summ<br>Smart Lie              | ary<br>cense                                                           |                                                           | Assi<br>Expo<br>Go t                                    | gned Virtual Account:<br>ort-controlled features: Enabled<br>to Cisco Smart Software Manager. |
|        | SUFF                                  | NECTED<br>FICIENT LICENSE                                              | Last sync:<br>Next sync                                   | 11 Oct 2019 0<br>11 Oct 2019 0                          | 9:33 AM<br>19:43 AM                                                                           |
|        | SUBSCRIPTION                          | LICENSES INCLUDED                                                      |                                                           |                                                         |                                                                                               |
|        | Threat                                |                                                                        |                                                           |                                                         | DISABLE                                                                                       |
|        | 🥏 Enable                              | d                                                                      |                                                           |                                                         |                                                                                               |
|        | This Licen<br>must have<br>license to | se allows you to per<br>this license to appl<br>apply file policies th | rform intrusion<br>y intrusion poli-<br>nat control files | detection and p<br>cies in access n<br>based on file ty | prevention and file control. You<br>ules. You also must have this<br>ype.                     |
|        | Includes:                             | Intrusion Policy                                                       |                                                           |                                                         |                                                                                               |
|        |                                       |                                                                        |                                                           |                                                         |                                                                                               |

참고: 이 문서에서는 RA VPN이 이미 구성되어 있다고 가정합니다. FDM에서 관리하는 FTD에서 RAVPN을 구성하는 방법에 대한 자세한 내용은 다음 문서를 참조하십시오.

4단계. Remote Access VPN(원격 액세스 VPN) > Group Policies(그룹 정책)로 이동합니다.

| CISCO. Firepower Device Manager Monitoring Policies              | Device: firepower                                                                         | ی 😂 (                                                                                                    | Admin     Administrator                                                                                                    |
|------------------------------------------------------------------|-------------------------------------------------------------------------------------------|----------------------------------------------------------------------------------------------------|----------------------------------------------------------------------------------------------------|
| Nacion 1                                                         | Cisco ASA5545-X Threat Defense @<br>Marr 007 005 0<br>@ @ @ @<br>Condoxi 006 014 0<br>000 | (3 0/1<br>(3 0/1<br>(3 0/2<br>(3 0/2 | nnet<br>Janver<br>Artuerse                                                                                                    |
| Interfaces<br>Connected<br>Enabled 3 of 9<br>View All Interfaces | Routing<br>2 routes<br>View Configuration                                                 | Updates<br>Geolocation, Rule, VDB, System Upgrade,<br>Security Intelligence Feeds<br>View Configuration                                                                                                    | System Settings<br>Management Access<br>Logging Settings<br>DMCP Server<br>DMS Server                                         |
| Smart License<br>Registered<br>View Configuration                | Backup and Restore View Configuration                                                     | Troubleshoot<br>No files created yet<br>REQUEST FILE TO BE CREATED                                                                                                    | Management Interface<br>Hostname<br>NTP<br>Cloud Services<br>Reboot/Shutdown<br>Traffic Settings<br>URL Filtering Preferences |
| Site-to-Site VPN 1 connection View Configuration >               | Remote Access VPN<br>Configured<br>2 connections I 5 Group Policies<br>View Configuration | Advanced Configuration<br>Includes: FlexConfig. Smart CU<br>View Configuration                                                                                                    | Device Administration<br>Audi Events, Deployment History,<br>Download Configuration<br>View Configuration                     |

5단계. Group Policies(그룹 정책)로 이동합니다. 각 AD 그룹에 대해 다른 그룹 정책을 구성하려면 '+'를 클릭합니다. 이 예에서는 Group-policies Finance-Group-Policy, HR-Group-Policy 및 IT-Group-Policy가 다른 서브넷에 액세스하도록 구성됩니다.

| Firepower Device Mar | Add Group Policy                                       | •                                                                                                    | × | admin<br>Administrator |
|----------------------|--------------------------------------------------------|----------------------------------------------------------------------------------------------------|---|------------------------|
| RA VPN ←             | Q, Search for attribute                                | Name                                                                                                    | Ĵ |                        |
| E Group Policies     | Basic<br>General<br>Session Settings                   | Finance-Group-Policy Description Finance User Group                                                                                               | 1 | CLENT PROFILES ACTIONS |
|                      | Advanced<br>Address Assignment<br>Split Tunneling      | DNS Server<br>Select DNS Group                                                                                                    |   |                        |
|                      | AnyConnect<br>Traffic Filters<br>Windows Browser Proxy | Banner Text for Authenticated Clients<br>This message will be shown to successfully authenticated endpoints in the beggining of their VPN session | h |                        |
|                      |                                                        | Default domain AnyConnect client profiles                                                                                                    | ł |                        |
|                      |                                                        | L CANCEL OK                                                                                                    |   |                        |

Finance-Group-Policy에는 다음 설정이 있습니다.

<#root>

firepower#

show run group-policy Finance-Group-Policy

group-policy Finance-Group-Policy internal group-policy Finance-Group-Policy attributes banner value You can access Finance resource dhcp-network-scope none vpn-simultaneous-logins 3 vpn-idle-timeout 30 vpn-idle-timeout alert-interval 1 vpn-session-timeout none vpn-session-timeout alert-interval 1 vpn-filter none vpn-filter none vpn-tunnel-protocol ssl-client split-tunnel-policy tunnelspecified ipv6-split-tunnel-policy tunnelall

split-tunnel-network-list value Finance-Group-Policy|splitAcl

split-dns none
split-tunnel-all-dns disable
client-bypass-protocol disable
msie-proxy method no-modify
vlan none
address-pools none
ipv6-address-pools none
webvpn
<output omitted>

마찬가지로, HR-Group-Policy에는 다음 설정이 있습니다.

#### <#root>

```
firepower#
```

show run group-policy HR-Group-Policy

```
group-policy HR-Group-Policy internal
group-policy HR-Group-Policy attributes
banner value You can access Finance resource
dhcp-network-scope none
vpn-simultaneous-logins 3
vpn-idle-timeout 30
vpn-idle-timeout alert-interval 1
vpn-session-timeout none
vpn-session-timeout alert-interval 1
vpn-filter none
vpn-tunnel-protocol ssl-client
split-tunnel-policy tunnelspecified
ipv6-split-tunnel-policy tunnelall
```

split-tunnel-network-list value HR-Group-Policy splitAcl

```
split-dns none
split-tunnel-all-dns disable
client-bypass-protocol disable
msie-proxy method no-modify
vlan none
address-pools none
ipv6-address-pools none
```

#### 마지막으로, IT 그룹 정책에는 다음 설정이 있습니다.

<#root>

firepower#

show run group-policy IT-Group-Policy

```
group-policy IT-Group-Policy internal
group-policy IT-Group-Policy attributes
banner value You can access Finance resource
dhcp-network-scope none
vpn-simultaneous-logins 3
vpn-idle-timeout 30
vpn-idle-timeout alert-interval 1
vpn-session-timeout none
vpn-session-timeout alert-interval 1
vpn-filter none
vpn-tunnel-protocol ssl-client
split-tunnel-policy tunnelspecified
ipv6-split-tunnel-policy tunnelall
```

split-tunnel-network-list value IT-Group-Policy splitAcl

split-dns none
split-tunnel-all-dns disable
client-bypass-protocol disable
msie-proxy method no-modify
vlan none
address-pools none
ipv6-address-pools none
webvpn
<output omitted>

6단계. Group-Policy NOACCESS(그룹 정책 NOACCESS)를 생성하고 Session Settings(세션 설정) )로 이동하고 Simultaneous Login per User(사용자당 동시 로그인) 옵션의 선택을 취소합니다. 이렇 게 하면 vpn-simultaneous-logins 값이 0으로 설정됩니다.

0으로 설정된 경우 Group-Policy의 vpn-simultaneous-logins 값은 사용자의 VPN 연결을 즉시 종료 합니다. 이 메커니즘은 구성된 AD 사용자 그룹(이 예에서는 Finance, HR 또는 IT)이 아닌 다른 AD 사용자 그룹에 속한 사용자가 FTD에 성공적으로 연결하고 허용된 사용자 그룹 계정에만 사용할 수 있는 보안 리소스에 액세스하는 것을 방지하기 위해 사용됩니다.

올바른 AD 사용자 그룹에 속한 사용자는 FTD의 LDAP 특성 맵과 일치하고 매핑된 그룹 정책을 상 속하며, 허용된 그룹에 속하지 않은 사용자는 연결 프로파일의 기본 그룹 정책을 상속합니다. 이 경

### 우 NOACCESS입니다.

| Add Group Policy              |                                                                                                    | •  | ×  |  |
|-------------------------------|----------------------------------------------------------------------------------------------------|----|----|--|
| Q Search for attribute        | Name NOACCESS                                                                                                    |    |    |  |
| Basic                         | Description                                                                                                    |    |    |  |
| General                       | To avoid users not belonging to correct AD group from connecting to VPN                                                                           |    | 11 |  |
| Advanced                      | DNS Server                                                                                                    |    |    |  |
| Address Assignment            | Select DNS Group                                                                                                    | ~  |    |  |
| Split Tunneling<br>AnyConnect | Banner Text for Authenticated Clients<br>This message will be shown to successfully authenticated endpoints in the beggining of their VPN session |    |    |  |
| Traffic Filters               |                                                                                                    |    | 11 |  |
| Windows Browser Proxy         | Default domain                                                                                                    |    |    |  |
|                               | AnyConnect client profiles                                                                                                    |    |    |  |
|                               | CANCEL                                                                                                    | or |    |  |

### Edit Group Policy

| Q Search for attribute | Maximum Connection Time    |         | Connection Time Alert Interval |         |
|------------------------|----------------------------|---------|--------------------------------|---------|
|                        | Unlimited                  | minutes | 1                              | minutes |
| Basic                  | 1-4473924                  |         | 1–30; (Default: 1)             |         |
| General                | Idle Time                  |         | Idle Alert Interval            |         |
| Session Settings       | 30                         | minutes | 1                              | minutes |
| Advanced               | 1-35791394; (Default: 30)  |         | 1-30; (Default: 1)             |         |
| Address Assignment     | Simultaneous Login per Us  | ser     |                                |         |
| Split Tunneling        |                            |         |                                |         |
| AnyConnect             | 1-2147483647; (Default: 3) |         |                                |         |
| Traffic Filters        |                            |         |                                |         |
| Windows Browser Proxy  |                            |         |                                |         |
|                        |                            |         |                                |         |

CANCEL

#### NOACCESS 그룹 정책의 설정은 다음과 같습니다.

```
<#root>
```

firepower#

```
show run group-policy NOACCESS
```

group-policy NOACCESS internal
group-policy NOACCESS attributes
dhcp-network-scope none

vpn-simultaneous-logins 0

```
vpn-idle-timeout 30
vpn-idle-timeout alert-interval 1
vpn-session-timeout none
vpn-session-timeout alert-interval 1
vpn-filter none
vpn-tunnel-protocol ssl-client
split-tunnel-policy tunnelall
ipv6-split-tunnel-policy tunnelall
split-dns none
split-tunnel-all-dns disable
client-bypass-protocol disable
msie-proxy method no-modify
vlan none
address-pools none
ipv6-address-pools none
webvpn
 anyconnect ssl dtls none
 anyconnect mtu 1406
 anyconnect ssl keepalive 20
 anyconnect ssl rekey time 4
 anyconnect ssl rekey method new-tunnel
 anyconnect dpd-interval client 30
 anyconnect dpd-interval gateway 30
 anyconnect ssl compression none
 anyconnect dtls compression none
 anyconnect profiles none
 anyconnect ssl df-bit-ignore disable
 always-on-vpn profile-setting
```

7단계. Connection Profiles(연결 프로파일)로 이동하여 Connection-Profile(연결 프로파일)을 생성 합니다. 이 예에서 프로파일 이름은 Remote-Access-LDAP입니다. Primary Identity Source AAA Only를 선택하고 새 인증 서버 유형 AD를 만듭니다.

| alialia<br>cisco. | Firepower Device Manager | Monitoring Polici | es Objects                      | Device: firepower                          | >. 🚔           | admin<br>Administrator |
|-------------------|--------------------------|-------------------|---------------------------------|--------------------------------------------|----------------|------------------------|
|                   |                          | Connection P      | rofile Name                     |                                            |                |                        |
|                   |                          | This name is co   | nfigured as a connection alias, | it can be used to connect to the VPN gatew | ray            |                        |
|                   |                          | Remote-Ac         | cess-LDAP                       |                                            |                |                        |
|                   |                          |                   |                                 |                                            |                |                        |
|                   |                          | Group Alias (     | one per line, up to 5)          | Group URL (one per line                    | , up to 5)     |                        |
|                   |                          | Remote-Ac         | cess-LDAP                       |                                            |                |                        |
|                   |                          | Add Another       | Group Alias                     | Add Another Group URL                      |                |                        |
|                   |                          |                   |                                 |                                            |                |                        |
|                   |                          | Primary Ide       | entity Source                   |                                            |                |                        |
|                   |                          | Authenticatio     | Type                            |                                            |                |                        |
|                   |                          |                   | Client Certificate Onl          | AAA and Client Certificate                 |                |                        |
|                   |                          | - Add Only        | Cilent Certificate Oni          | y Abov and olient definitate               |                |                        |
|                   |                          | Primary Ident     | ty Source for User Authent      | tication Fallback Local Identity S         | ource 🔺        |                        |
|                   |                          | Filter            | -                               | Please Select Local Ic                     | lentity Source |                        |
|                   |                          |                   |                                 |                                            |                |                        |
|                   |                          | S TE Loca         | IdentitySource                  |                                            |                |                        |
|                   |                          | tt Spec           | ial-Identities-Realm            | <b>.</b>                                   |                |                        |
|                   |                          | Create new        | -                               |                                            |                |                        |
|                   |                          |                   |                                 |                                            |                |                        |
|                   |                          | S                 | Source                          |                                            |                |                        |
|                   |                          | RADIUS Se         | rver Group                      | NCEL NEXT                                  |                |                        |
|                   |                          |                   | a hanna Sanna                   |                                            |                |                        |

AD 서버의 정보를 입력합니다.

- 디렉토리 사용자 이름
- 디렉터리 암호
- 기본 DN
- AD 주 도메인
- 호스트 이름/IP 주소
- 포트
- 암호화 유형

## Add Identity Realm

Identity Realm is used for Identity Policies and Remote Access VPN. Any changes impact all features that use this realm.

| Name                                                                                                    | Туре                                                           |
|----------------------------------------------------------------------------------------------------|----------------------------------------------------------------|
| LDAP-AD                                                                                                    | Active Directory (AD)                                          |
| Directory Username                                                                                                    | Directory Password                                             |
| administrator@example.com                                                                                                    |                                                                |
| e.g. user@example.com                                                                                                    |                                                                |
| Base DN                                                                                                    | AD Primary Domain                                              |
| dc=example,dc=com                                                                                                    | example.com                                                    |
| e.g. ou=user, dc=example, dc=com                                                                                                    | e.g. example.com                                               |
| Directory Server Configuration                                                                                                    |                                                                |
| <b>192.168.100.125:389</b>                                                                                                    | *                                                              |
| Hostname / IP Address                                                                                                    | Port                                                           |
|                                                                                                    |                                                                |
| 192.168.100.125                                                                                                    | 389                                                            |
| 192.168.100.125<br>e.g. ad.example.com                                                                                                    | 389                                                            |
| 192.168.100.125<br>e.g. ad.example.com<br>Interface                                                                                                  | 389                                                            |
| 192.168.100.125<br>e.g. ad.example.com<br>Interface<br>inside_25 (GigabitEthernet0/1)                                                                | 389                                                            |
| 192.168.100.125<br>e.g. ad.example.com<br>Interface<br>inside_25 (GigabitEthernet0/1) ~<br>Encryption                                                | 389<br>Trusted CA certificate                                  |
| 192.168.100.125<br>e.g. ad.example.com<br>Interface<br>inside_25 (GigabitEthernet0/1) ~<br>Encryption<br>NONE ~                                      | 389<br>Trusted CA certificate<br>Please select a certificate ✓ |
| 192.168.100.125<br>e.g. ad.example.com<br>Interface<br>inside_25 (GigabitEthernet0/1) ~<br>Encryption<br>NONE ~<br>TEST                              | 389<br>Trusted CA certificate<br>Please select a certificate ✓ |
| 192.168.100.125<br>e.g. ad.example.com<br>Interface<br>inside_25 (GigabitEthernet0/1) ~<br>Encryption<br>NONE ~<br>TEST<br>Add another configuration | 389<br>Trusted CA certificate<br>Please select a certificate   |

Next(다음)를 클릭하고 이 연결 프로파일의 기본 Group-Policy(그룹 정책)로 NOACCESS를 선택합 니다.

| CISCO. Firepower Device Manager | Monitoring Policies Objects Device: fir                                                                                                  | ∎ (> (D) (2) (2) (2) (2) (2) (2) (2) (2) (2) (2                          | admin<br>Administrator |
|---------------------------------|----------------------------------------------------------------------------------------------------|--------------------------------------------------------------------------|------------------------|
|                                 |                                                                                                    |                                                                          |                        |
|                                 | Remote User Exper<br>A group policy is a collection of user-oriented session attribut<br>VPN connection is established. Select or create | ence<br>is which are assigned to client when a<br>a Group Policy object. |                        |
|                                 | View Group Policy<br>Filter                                                                                                    | ~                                                                        |                        |
|                                 | Finance-Group-Policy                                                                                                    | 0                                                                        |                        |
|                                 | HR-Group-Policy                                                                                                    | 0                                                                        |                        |
|                                 | IT-Group-Policy                                                                                                    | O                                                                        |                        |
|                                 | ⊘ NOACCESS                                                                                                    | •                                                                        |                        |
|                                 | SSLVPN                                                                                                    | 0                                                                        |                        |
|                                 | Create new Group Policy                                                                                                    |                                                                          |                        |
|                                 | BACK NEXT                                                                                                    |                                                                          |                        |

모든 변경 사항을 저장합니다. 이제 RA VPN 컨피그레이션에서 연결 프로파일 Remote-Access-LDAP를 볼 수 있습니다.

| cisco. | Firepower Devi | ice Manag | er Monitoring                             | Policies O | ∺⊒:<br>)bjects | Device: firepower                                      |                | (ک      |           | ۲ | ? | *<br>*<br>* | admin<br>Administrator | . ~   |
|--------|----------------|-----------|-------------------------------------------|------------|----------------|--------------------------------------------------------|----------------|---------|-----------|---|---|-------------|------------------------|-------|
| RA     | A VPN          | ← (       | <mark>Device Summary</mark><br>Remote Acc | ess VPN Co | onnectio       | on Profiles                                            |                |         |           |   |   |             |                        |       |
| Ē      | Group Policies |           | object                                    |            |                |                                                        | ٩              | Search  |           |   |   |             |                        | +     |
|        |                |           | 1 Remote-Acce                             | ess-LDAP   |                | Authentication: A<br>Authorization: N<br>Accountion: N | AA Only<br>one | GF<br>N | OUP POLIC | S |   |             | ACT                    | TIONS |
|        |                |           |                                           |            |                | Accounting. N                                          | UTO            |         |           |   |   |             |                        |       |

LDAP 특성 맵에 대한 컨피그레이션 단계

1단계. FTD의 API Explorer를 시작합니다.

API 탐색기에는 FTD에서 사용 가능한 API의 전체 목록이 포함됩니다. https://<FTD Management IP>/api-explorer로 이동합니다.

아래로 스크롤하여 LdapAttributeMap 섹션으로 이동한 다음 클릭하여 지원되는 모든 옵션을 확인 합니다.

| € → ຕ ພ               | ⊙ 👽 🏡 https://                                | 🐷 🟠 🔍 Search                                |          |
|-----------------------|-----------------------------------------------|---------------------------------------------|----------|
| CISCO. Firepower Devi | ce Manager Monitoring Policies Objects Der    | vice: firepower                             | or ~     |
| FTD REST API +        | LdapAttributeMap                              | Show/Hide List Operations Expand Operations | erations |
|                       | GET /object/Idapattributemaps                 |                                             |          |
| API Explorer          | POST /object/ldapattributemaps                |                                             |          |
| Error Catalog         | /object/ldapattributemaps/{objld}             |                                             |          |
|                       | <pre> /object/ldapattributemaps/{objid}</pre> |                                             |          |
|                       | Pur /object/ldapattributemaps/{objld}         |                                             |          |
|                       |                                               |                                             |          |

참고: 이 예에서는 API 툴로 Postman을 사용하여 LDAP 특성 맵을 구성합니다.

### 2단계.LDAP 권한 부여를 위한 Postman 컬렉션을 추가합니다.

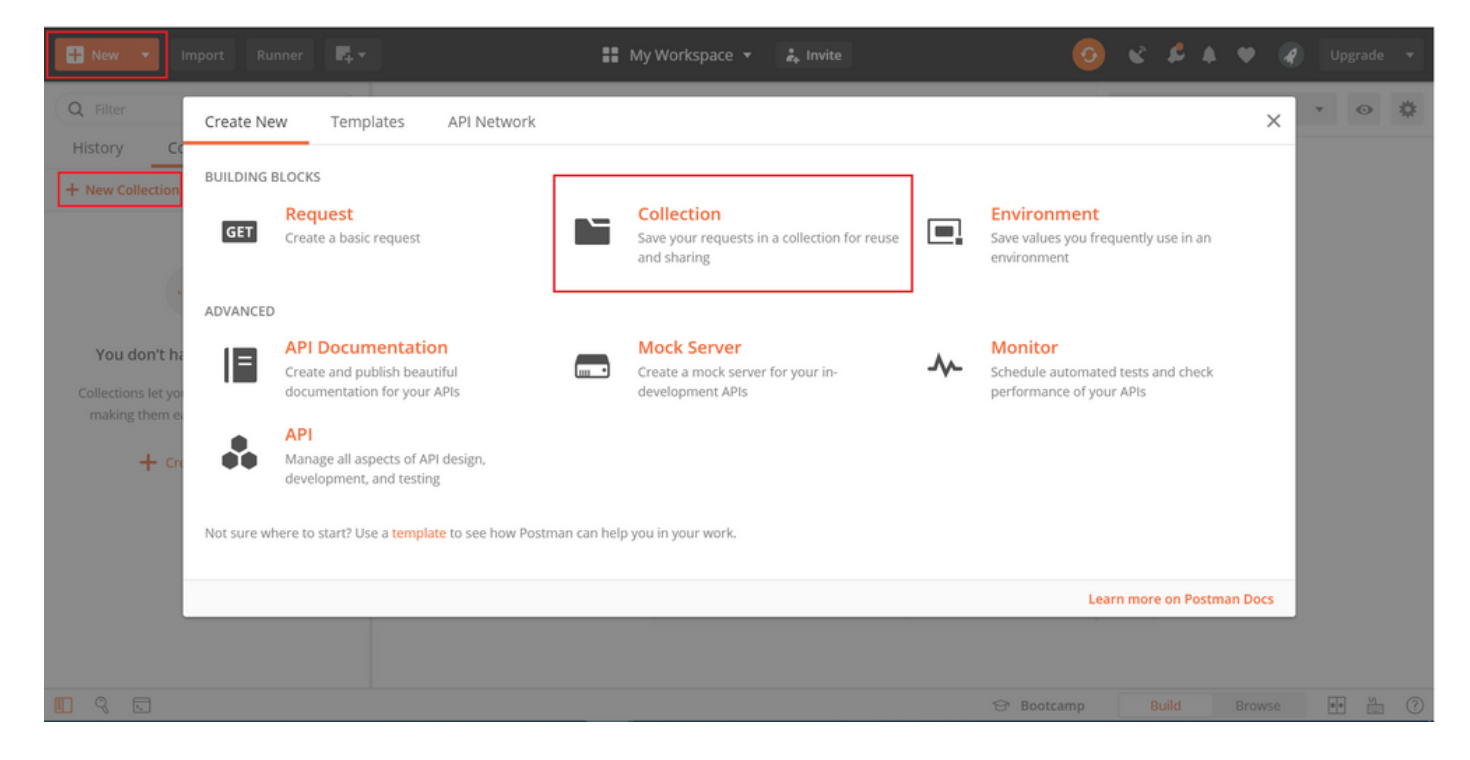

이 컬렉션의 이름을 입력하십시오.

| H New V Import Runner                  | 🖡 👻 👪 My Workspace 👻 🌲 Invite                                                                                           | 🗿 🔮 🗳 🌲 🎔 🌒 Upgrade 🔻  |
|----------------------------------------|----------------------------------------------------------------------------------------------------|------------------------|
| Q Filter                               | CREATE A NEW COLLECTION                                                                                                 | X onment 🔹 💿 🗱         |
| History Collections                    | Name                                                                                                    |                        |
| + New Collection                       | FTD-6.5.0 LDAP Authorization                                                                                            |                        |
| -                                      | Description Authorization Pre-request Scripts Tests Variables                                                           |                        |
|                                        | This description will show in your collection's documentation, along with the descriptions of its folders and requests. |                        |
| You don't have any collection          | Make things easier for your teammates with a complete collection description.                                           |                        |
| Collections let you group related requ |                                                                                                    |                        |
| making them easier to access and r     |                                                                                                    |                        |
| + Create a collection                  |                                                                                                    |                        |
|                                        |                                                                                                    |                        |
|                                        |                                                                                                    |                        |
|                                        | Descriptions support Markdown                                                                                           |                        |
|                                        | Cancel                                                                                                    | Create                 |
|                                        | ල Bootc                                                                                                    | amp Build Browse 💀 🔚 🕐 |

### 편집 Ahthorization(권한 부여) 탭 및 선택 OAuth 2.0 유형

| Runner                                                                                                    | ₩, × 👪 My W                                                                                                    | orkspace 🔻 🍰 Invite                                                                                                    | •••                                    | к I   | ¢ 🔺 🕈  | 🧳 Upgrade 👻 |
|----------------------------------------------------------------------------------------------------|----------------------------------------------------------------------------------------------------|----------------------------------------------------------------------------------------------------|----------------------------------------|-------|--------|-------------|
| Runner     Runner     Runner     Runner     Runner     History Collections     How Collection     FTD-6.5.0 LDAP Authorization     Orequests | EDIT COLLECTION  Name  FTD-6.5.0 LDAP Authorization  Description Authorization Pre-request Scrip  This authorization method will be used for every request  TYPE OAuth 2.0 | pts Tests Variables<br>in this collection. You can override this by specifying one in the r<br>data secure while working in a collaborative data. To k<br>data secure while working in a collaborative environm<br>recommend unique variables | equest.<br>teep this<br>nent, we<br>we | ×     | onment | Vupgrade    |
|                                                                                                    | The authorization data will be automatically generated<br>when you send the request. Learn more about<br>authorization<br>Add auth data to<br>Request Headers              | Access Token Access Token Available<br>Get New Access Token Cancel                                                                                                    | Vpdat                                  | ¥     |        |             |
|                                                                                                    |                                                                                                    | 🔂 Bootc                                                                                                    | amp                                    | Build |        | wse 🔹 🖌 🕐   |

3단계. File(파일) > Settings(설정)로 이동하여 FTD로 API 요청을 전송할 때 SSL 핸드셰이크 오류 가 발생하지 않도록 SSL 인증서 검증을 끕니다. 이는 FTD가 자체 서명 인증서를 사용하는 경우에 수행됩니다.

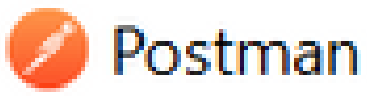

| File Edit View Help |              |
|---------------------|--------------|
| New                 | Ctrl+N       |
| New Tab             | Ctrl+T       |
| New Postman Window  | Ctrl+Shift+N |
| New Runner Window   | Ctrl+Shift+R |
| Import              | Ctrl+O       |
| Settings            | Ctrl+Comma   |
| Close Window        | Ctrl+Shift+W |
| Close Tab           | Ctrl+W       |
| Force Close Tab     | Alt+Ctrl+W   |
| Exit                |              |

#### SETTINGS

| General           | Themes                             | Shortcuts                           | Data | Add-ons | Certificates        | Proxy        | Update     | About |     |
|-------------------|------------------------------------|-------------------------------------|------|---------|---------------------|--------------|------------|-------|-----|
| REQUE             | ST                                 |                                     |      |         | HEADERS             |              |            |       |     |
| Trim ki           | ys and values i                    | n request body                      | 0    | OFF     | Send no-cache he    | ader         |            | •     | ON  |
| New Co            | de Generation                      | Mode                                |      | ) ON    | Send Postman To     | ken header   |            | 0     | ON  |
| Use ne            | xt generation U                    | RL processing                       | a    | ) OFF   | Retain headers w    | hen clicking | on links   |       | OFF |
| SSL cer           | tificate verificat                 | ion                                 | O    | OFF     | Automatically foli  | ow redirect  | s          | 0     | ON  |
| Always            | open requests                      | in new tab                          | a    | OFF     | Send anonymous      | usage data   | to Postman | •     | ON  |
| Always            | ask when closi                     | ng unsaved tab                      | s 🗨  | ) ON    | USER INTERFACE      |              |            |       |     |
| Langua            | ge detection                       |                                     | AL   | • 0.1   | Editor Font Size (p | 200)         |            | 12    |     |
| Reques            | t timeout in ms                    |                                     | 0    |         | Two-pane view       |              |            |       | OFF |
| Set how<br>respon | r long a reques<br>se before timin | t should wait fo<br>g out. To never | ra   |         | Show icons with t   | ab names     |            | 0     | ON  |
| time or           | rt, set to 0.                      |                                     |      |         | Variable autocom    | plete        |            | 0     | ON  |
| Max re<br>Set the | sponse size in M<br>maximum size   | AB<br>of a response t               | 51   | )       | Enable Launchpa     | d            |            | •     | ON  |

### 또는 FTD에서 사용하는 인증서를 Settings(설정)의 Certificate(인증서) 섹션에서 CA 인증서로 추가 할 수 있습니다.

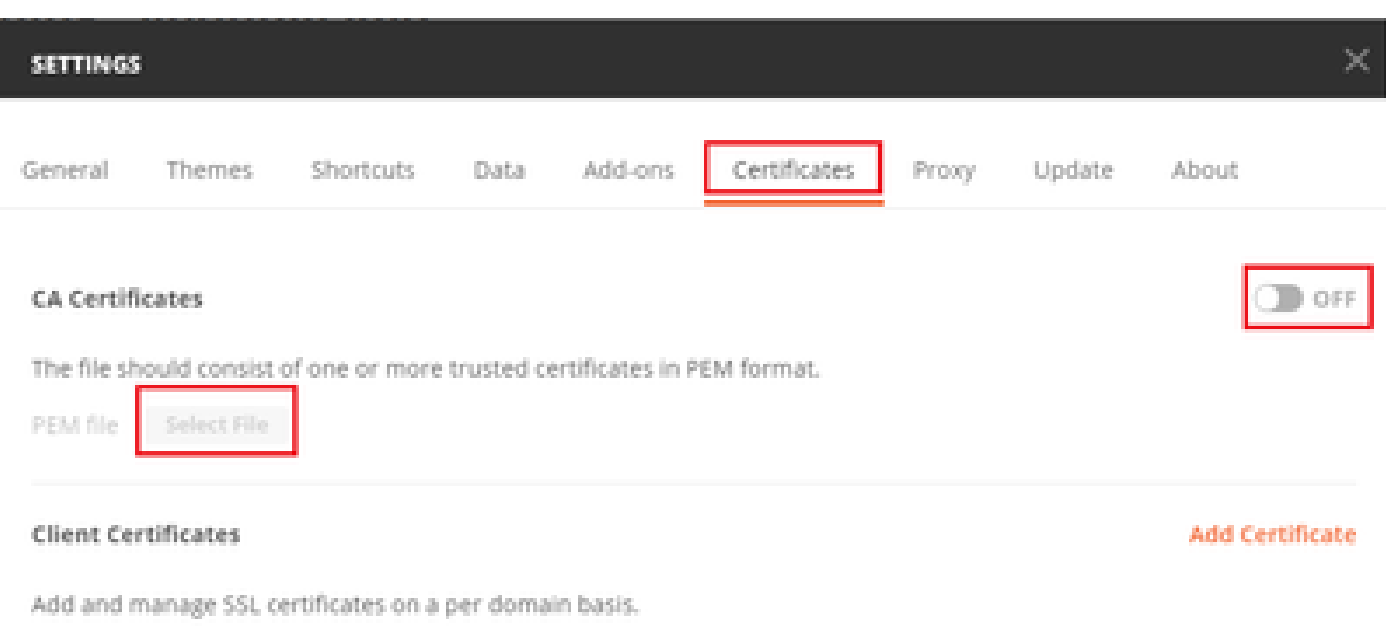

Learn more about working with certificates at our Learning Center.

×

4단계. 모든 POST/GET 요청을 승인하는 토큰을 얻기 위해 FTD에 로그인 POST 요청을 생성하려 면 새 POST 요청 인증을 추가합니다.

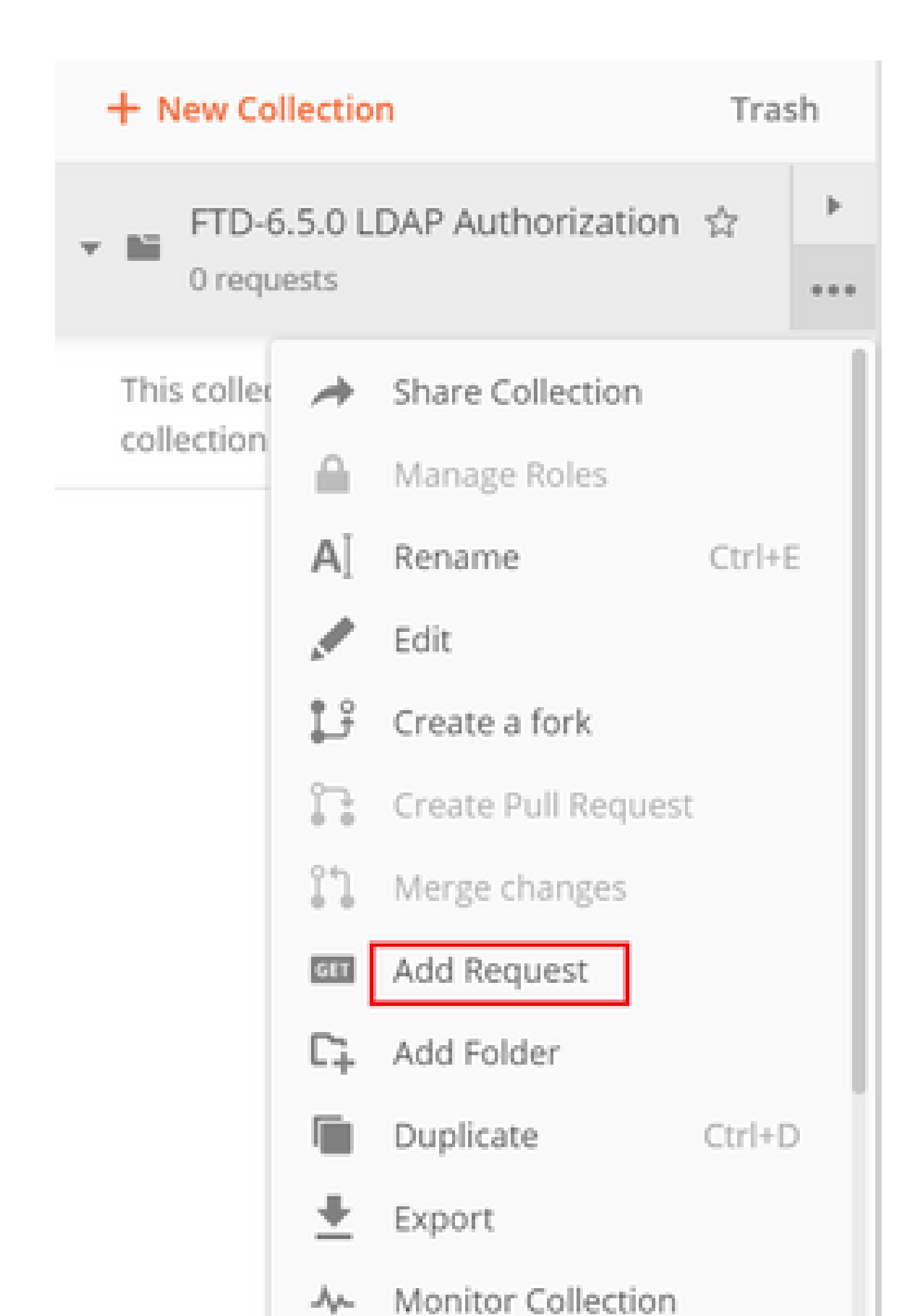

| 수락   application/json |
|-----------------------|
|-----------------------|

| MANAGE H<br>Add Head<br>Header-L | HEADER PRESETS<br>der Preset |                  |             | >             |
|----------------------------------|------------------------------|------------------|-------------|---------------|
| KEY                              | Ŷ                            | VALUE            | DESCRIPTION | ••• Bulk Edit |
| <b>C</b> o                       | ontent-Type                  | application/json |             |               |
| Ac                               | ccept                        | application/json |             |               |
| Ke                               | еу                           | Value            | Description |               |
|                                  |                              |                  |             |               |

Add

Cancel

다른 모든 요청의 경우 각 Header(헤더) 탭으로 이동하고 json을 기본 데이터 유형으로 사용할 REST API 요청에 대한 Preset Header-LDAP(Header-LDAP) 값을 선택합니다.

토큰을 얻기 위한 POST 요청의 본문에는 다음 항목이 포함되어야 합니다.

| 유형     | raw - JSON(애플리케이션/json)  |
|--------|--------------------------|
| 부여_유형  | 암호                       |
| 사용자 이름 | FTD에 로그인하기 위한 관리자 사용자 이름 |
| 암호     | 관리자 사용자 계정과 연결된 비밀번호     |

```
{
    "grant_type": "password",
    "username": "admin",
    "password": "<enter the password>"
}
```

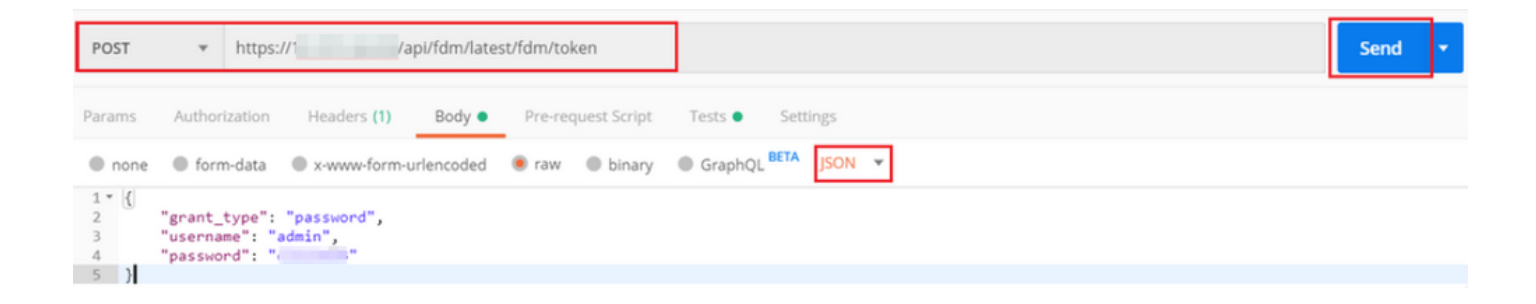

send(보내기)를 클릭하면 응답 본문에는 FTD에 PUT/GET/POST 요청을 보내기 위해 사용되는 액 세스 토큰이 포함됩니다.

| Body Cook  | kies (1) Headers (16) Test Results                                   | Status: 200 OK Time: 430 ms Size: 1.52 KB Save Response |
|------------|----------------------------------------------------------------------|---------------------------------------------------------|
| Pretty     | Raw Preview Visualize JSON 🔻 🚍                                       | Q                                                       |
| 1 ~ (<br>2 | "access_token":                                                      |                                                         |
|            | "eyJhbGci0iJl                                                        | StrathDeyLC3                                            |
|            | ZGItNzk4NjAzN                                                        | luIn0.                                                  |
| 3          | W0d2uzeKWL3pFSWTymxgSOdkrJakCXvP4Lyzdr-xap0",<br>"expires in": 1800. |                                                         |
| 4          | "token_type": "Bearer",                                              |                                                         |
| 5          | "refresh_token":                                                     |                                                         |
|            | "eyJhbGciOiJIU:                                                      | NzA4NDEyLC3                                             |
|            | leHAiOjE10Dk3M1                                                      | WlkIjoiZWNi                                             |
|            | NzY1ZjMtNTUyZS(                                                      | luIn0.                                                  |
|            | lHcHKAx7LhPfDNO_IyUxDxN-9U1h18Uhq0wp9aRJHHk",                        |                                                         |
| 6          | "refresh_expires_in": 2400                                           |                                                         |
| 7 }        |                                                                      |                                                         |

{
 "access\_token": "eyJhbGciOiJIUzI1[...output omitted...]dkrJakCXvP4Lyzdr-xap0",
 "expires\_in": 1800,
 "token\_type": "Bearer",
 "refresh\_token":"eyJhbGciOiJIUzI1[...output omitted...]dkrJakCXvP4Lyzdr-xap0",
 "refresh\_expires\_in": 2400
}

그런 다음 이 토큰은 모든 후속 요청을 승인하는 데 사용됩니다.

모든 새 요청의 Authorization 탭으로 이동하여 다음을 선택합니다.

| 유형 | OAuth 2.0                   |
|----|-----------------------------|
| 토큰 | 로그인 POST 요청을 실행하여 받은 액세스 토큰 |

| Params Authorization  Headers (13) Body                                                                                                    | Pre-request Script Tests     Settings     Co                                                                                                    | okies Code |
|----------------------------------------------------------------------------------------------------|----------------------------------------------------------------------------------------------------|------------|
| TYPE<br>OAuth 2.0                                                                                                    | Heads up! These parameters hold sensitive data. To keep this data secure while working in a collaborative environment, we recommend<br>variables. Learn more about variables                                                                                                    | using X    |
| The authorization data will be automatically<br>generated when you send the request. Learn more<br>about authorization<br>Add authorization data to<br>Request Headers | Access Token eyjhbGciOijIUz11Nij9.eyjpYXQiOjE1ODk3MDg0MTIsInN1YiI6ImFkbWluli<br>wianRpijoiNjgwM2EyNzMtOTgyMi0xMWVhLWjhNzctODFmYjY2YmE1N2<br>MxliwibmjmjoxNTg5NzA4NDEyLCJletAl05JE1ODk3MTAyMTIsInJIZnJL2<br>hUb2tlbkV4cGlyZXNBdCl6MTU4OTcxMDgxMjk2MCwidG9rZW5UeXBlijo<br>iSidUX0FjY2VzcyIsInVzZXJVdWIki0jUZWIIX2Y1ZJMtNTUyZ50xMWVhLTg<br>wZG1tNzk4NjzXnMWyZmUWiwidXNkIJybC0FUTUIOIWB3p<br>Z2luljoicGFzc3dvcmQiLCJ1c2VybmFtZSI6ImFkbWluIn0.W0d2uzeKWL3p<br>FSWTymxgSOdkrJakCXvP4Lyzdr-xap0 | ens 🔻      |
| Body Cookies (3) Headers (17) Test Results                                                                                                    | Status: 200 OK Time: 328 ms Size: 2.29 KB Save R                                                                                                    | esponse 💌  |

5단계. 새 GET 요청 Get Group-Policies를 추가하여 Group-Policy 상태 및 설정을 가져옵니다. 구성 된 각 그룹 정책(이 예에서는 Finance-Group-Policy, HR-Group-Policy 및 IT-Group-Policy)에 대해 다음 단계에서 사용할 이름 및 ID를 수집합니다.

구성된 그룹 정책을 가져오는 URL은 다음과 같습니다. <u>https://<FTD Management</u> IP>/api/fdm/latest/object/ravpngrouppolicies

다음 예에서는 Group-Policy Finance-Group-Policy가 강조 표시됩니다.

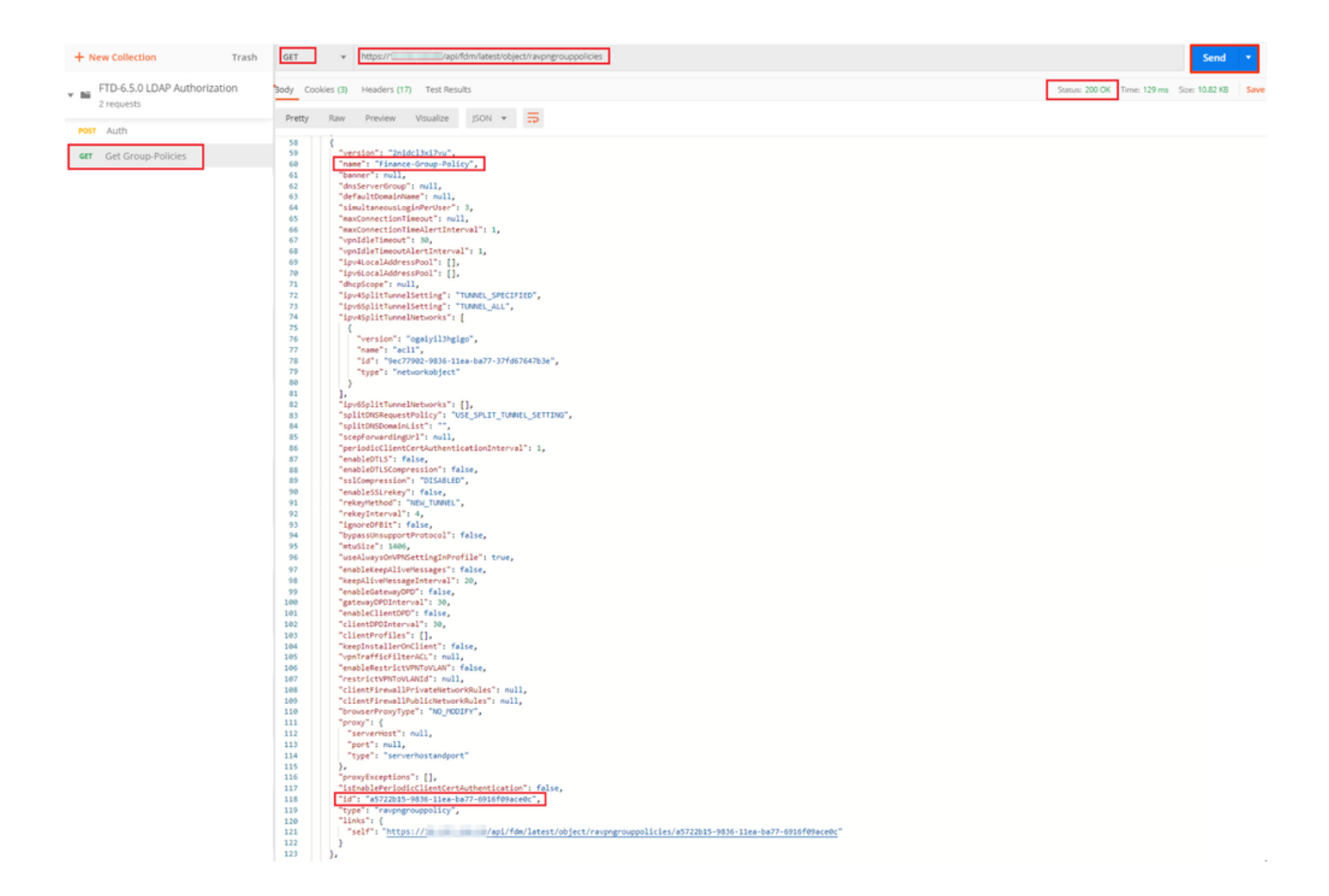

6단계. LDAP 특성 맵을 생성하려면 새 POST 요청을 추가하고 LDAP 특성 맵을 만듭니다. 이 문서 에서는 LdapAttributeMapping 모델이 사용됩니다. 다른 모델에서도 유사한 작업 및 방법으로 특성 맵을 만들 수 있습니다. 이러한 모델의 예는 이 문서의 앞부분에서 설명한 api-explorer에서 사용할 수 있습니다.

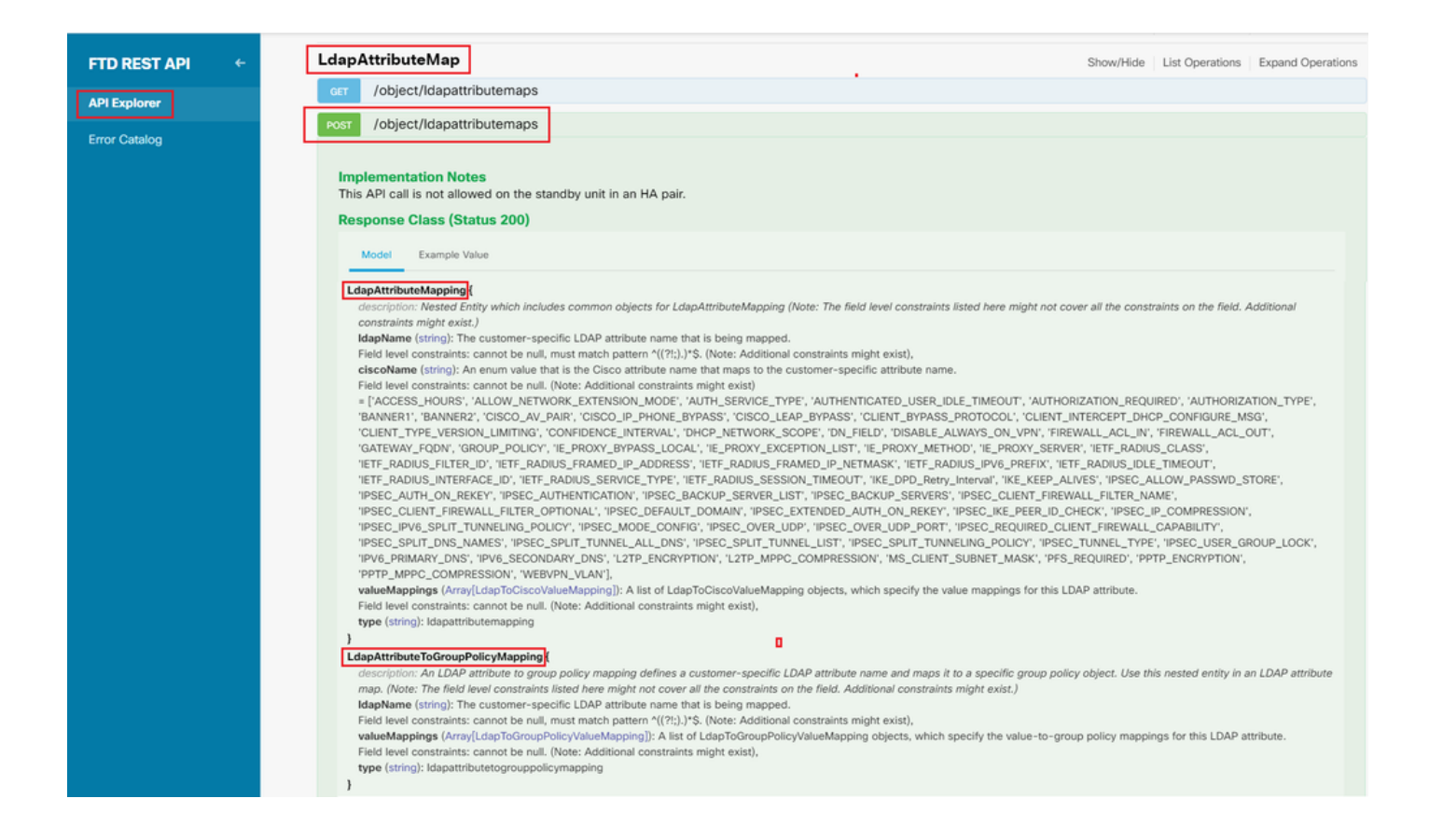

#### LDAP 특성 맵을 게시하는 URL은 다음과 같습니다. <u>https://<FTD Management</u> IP>/api/fdm/latest/object/ldapattributemaps

#### POST 요청의 본문에는 다음이 포함되어야 합니다.

| 이름     | LDAP Attribute-Map 이름          |
|--------|--------------------------------|
| 유형     | Idap특성매핑                       |
| Idap이름 | 구성원                            |
| 시스코 이름 | 그룹 정책                          |
| ldap값  | AD의 사용자에 대한 memberOf 값         |
| 시스코밸류  | FDM의 각 사용자 그룹에 대한 그룹 정책 이<br>름 |

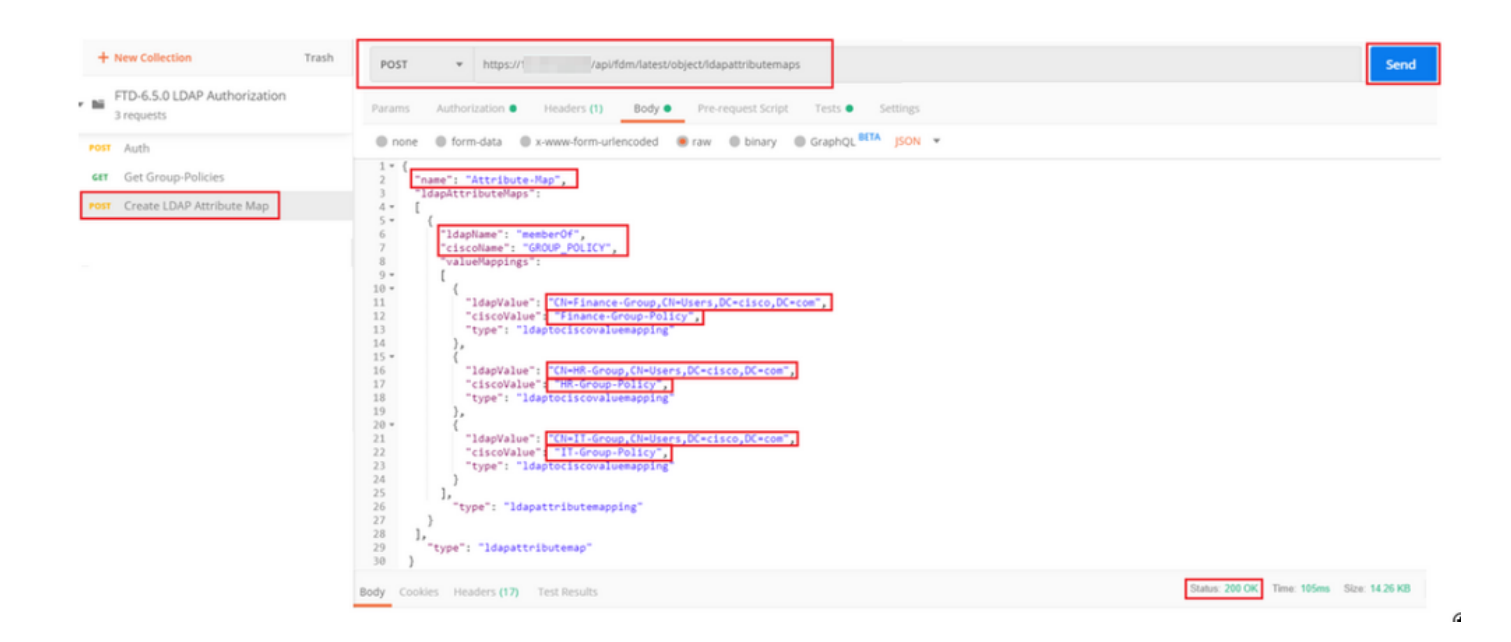

POST 요청의 본문에는 memberOf 값을 기반으로 특정 그룹 정책을 AD 그룹에 매핑하는 LDAP 특 성 맵 정보가 포함됩니다.

```
{
  "name": "Attribute-Map",
  "ldapAttributeMaps":
  Γ
      {
      "ldapName": "memberOf",
"ciscoName": "GROUP_POLICY",
      "valueMappings":
      Ε
        {
          "ldapValue": "CN=Finance-Group,CN=Users,DC=cisco,DC=com",
          "ciscoValue": "Finance-Group-Policy",
          "type": "ldaptociscovaluemapping"
        },
        {
          "ldapValue": "CN=HR-Group,CN=Users,DC=cisco,DC=com",
          "ciscoValue": "HR-Group-Policy",
          "type": "ldaptociscovaluemapping"
        },
        {
          "ldapValue": "CN=IT-Group,CN=Users,DC=cisco,DC=com",
          "ciscoValue": "IT-Group-Policy",
          "type": "ldaptociscovaluemapping"
        }
      ],
        "type": "ldapattributemapping"
      }
  ],
    "type": "ldapattributemap"
 }
```

✤ 참고: memberOf 필드는 dsquery 명령을 사용하여 AD 서버에서 검색되거나 FTD의 LDAP 디 버그에서 가져올 수 있습니다. 디버그 로그에서 memberOf value: 필드를 찾습니다.

이 POST 요청의 응답은 다음 출력과 유사합니다.

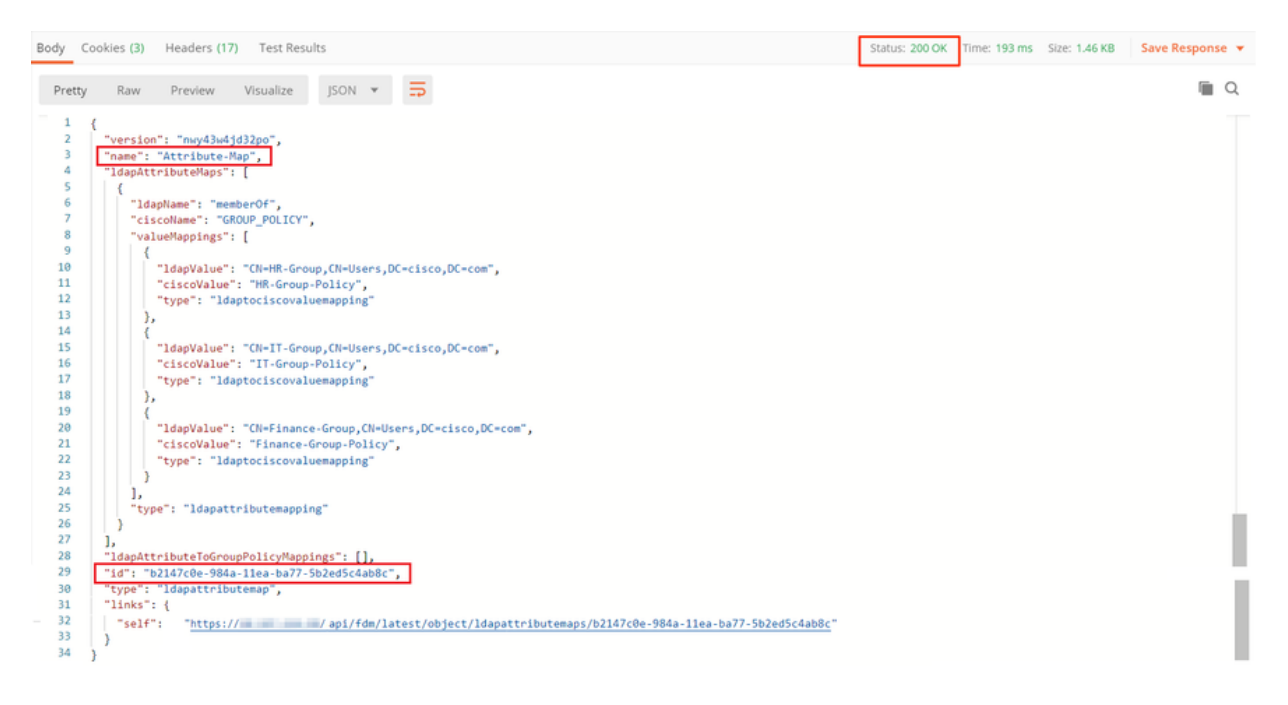

7단계. FDM에서 현재 AD 영역 구성을 가져오려면 새 GET 요청을 추가합니다.

현재 AD 영역 컨피그레이션을 가져오는 URL은 다음과 같습니다. <u>https://<FTD Management</u> <u>IP>/api/fdm/latest/object/realms</u>

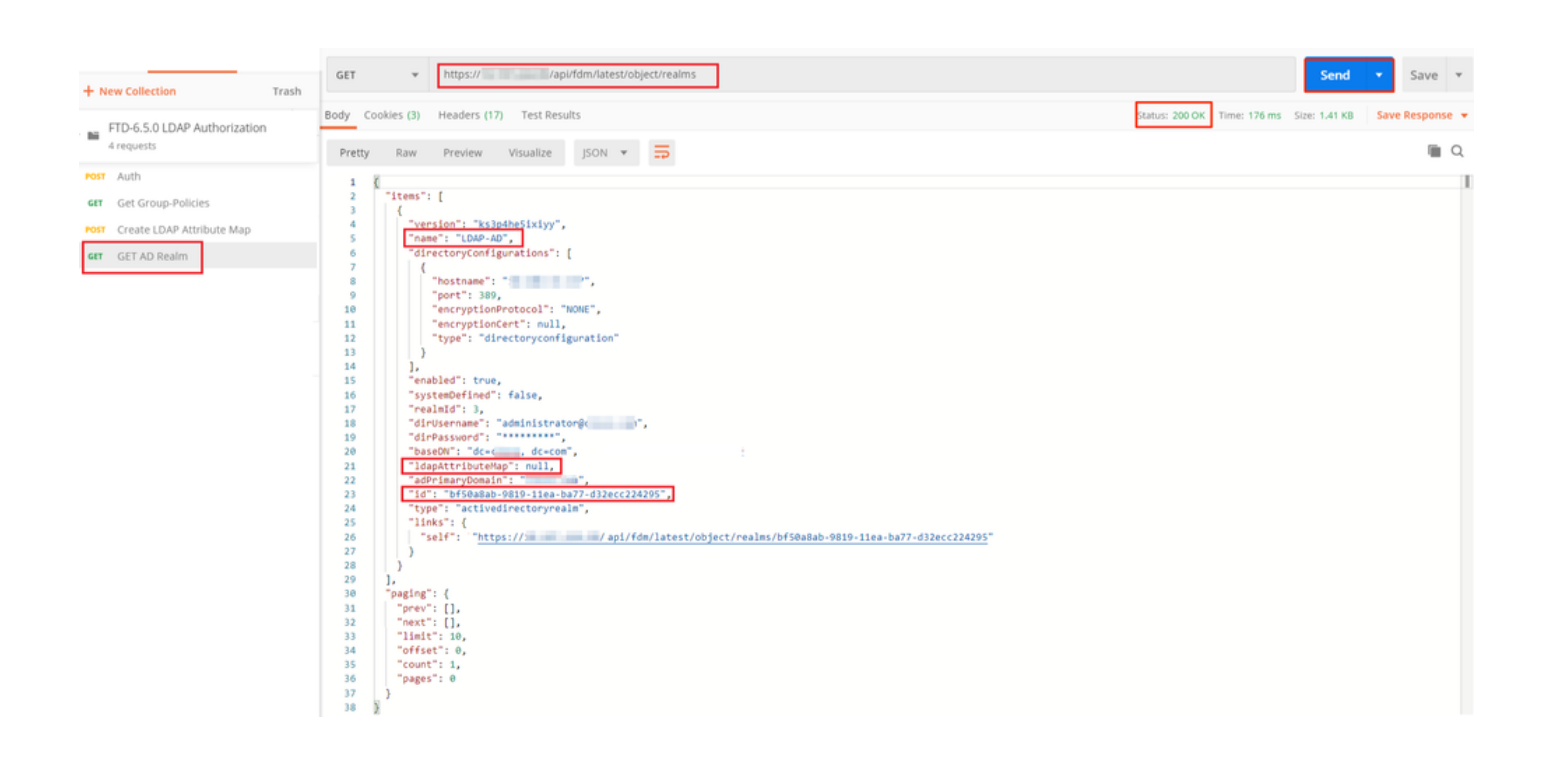

키 IdapAttributeMap의 값이 null임을 확인합니다.

8단계. AD 영역을 편집할 새 PUT 요청을 생성합니다. 이전 단계의 GET 응답 출력을 복사하여 이 새 PUT 요청의 본문에 추가합니다. 이 단계는 현재 AD 영역 설정을 수정하는 데 사용할 수 있습니 다. 예를 들어 비밀번호 변경, IP 주소 또는 IdapAttributeMap과 같은 키에 새 값을 추가할 수 있습니 다.

✤ 참고: 전체 GET 응답 출력이 아닌 항목 목록의 내용을 복사하는 것이 중요합니다. PUT 요청 의 요청 URL에는 변경이 수행되는 객체의 항목 ID가 추가되어야 합니다. 이 예에서 값은 bf50a8ab-9819-11ea-ba77-d32ecc입니다224295

현재 AD 영역 구성을 편집할 URL은 https://<FTD <u>Management</u> IP>/api/fdm/latest/object/realms/<realm ID>입니다.

PUT 요청의 본문에는 다음이 포함되어야 합니다.

| 버전      | 이전 GET 요청의 응답에서 얻은 버전                                                                  |
|---------|----------------------------------------------------------------------------------------|
| ID      | 이전 GET 요청의 응답에서 얻은 ID                                                                  |
| Idap특성맵 | ldap-id from Response of Create LDAP<br>Attribute Map request(LDAP 특성 맵 생성 요<br>청의 응답) |

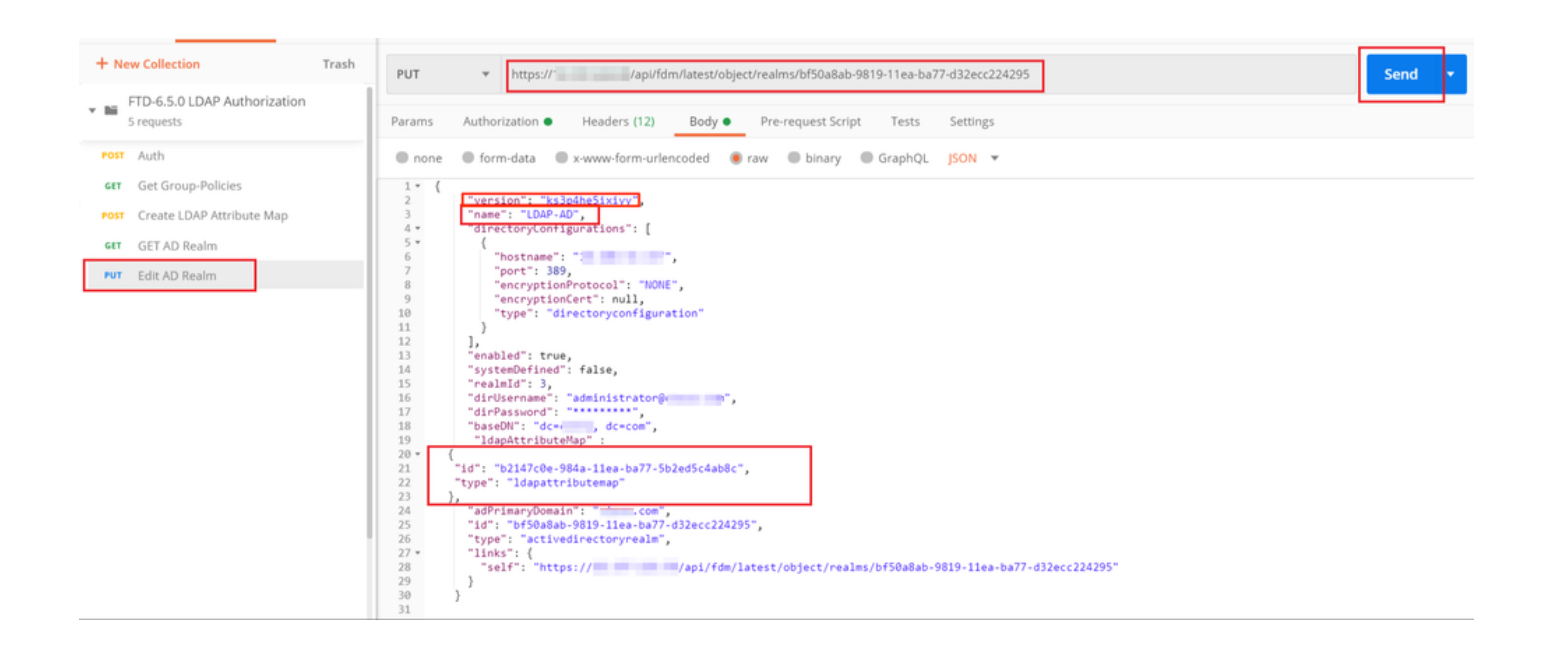

```
<#root>
```

{

```
"version": "ks3p4he5ixiyy",
   "name": "LDAP-AD",
   "directoryConfigurations": [
     {
       "hostname": "<IP Address>",
       "port": 389,
       "encryptionProtocol": "NONE",
       "encryptionCert": null,
       "type": "directoryconfiguration"
    }
  ],
   "enabled": true,
   "systemDefined": false,
   "realmId": 3,
  "dirUsername": "administrator@example.com",
  "dirPassword": "*******",
  "baseDN": "dc=example, dc=com",
   "ldapAttributeMap" :
{
   "id": "b2147c0e-984a-11ea-ba77-5b2ed5c4ab8c",
  "type": "ldapattributemap"
},
   "adPrimaryDomain": "example.com",
  "id": "bf50a8ab-9819-11ea-ba77-d32ecc224295",
   "type": "activedirectoryrealm",
   "links": {
     "self": "https://
```

/api/fdm/latest/object/realms/bf50a8ab-9819-11ea-ba77-d32ecc224295"

} }

이 요청에 대한 응답 본문에서 IdapAttributeMap ID가 일치하는지 확인합니다.

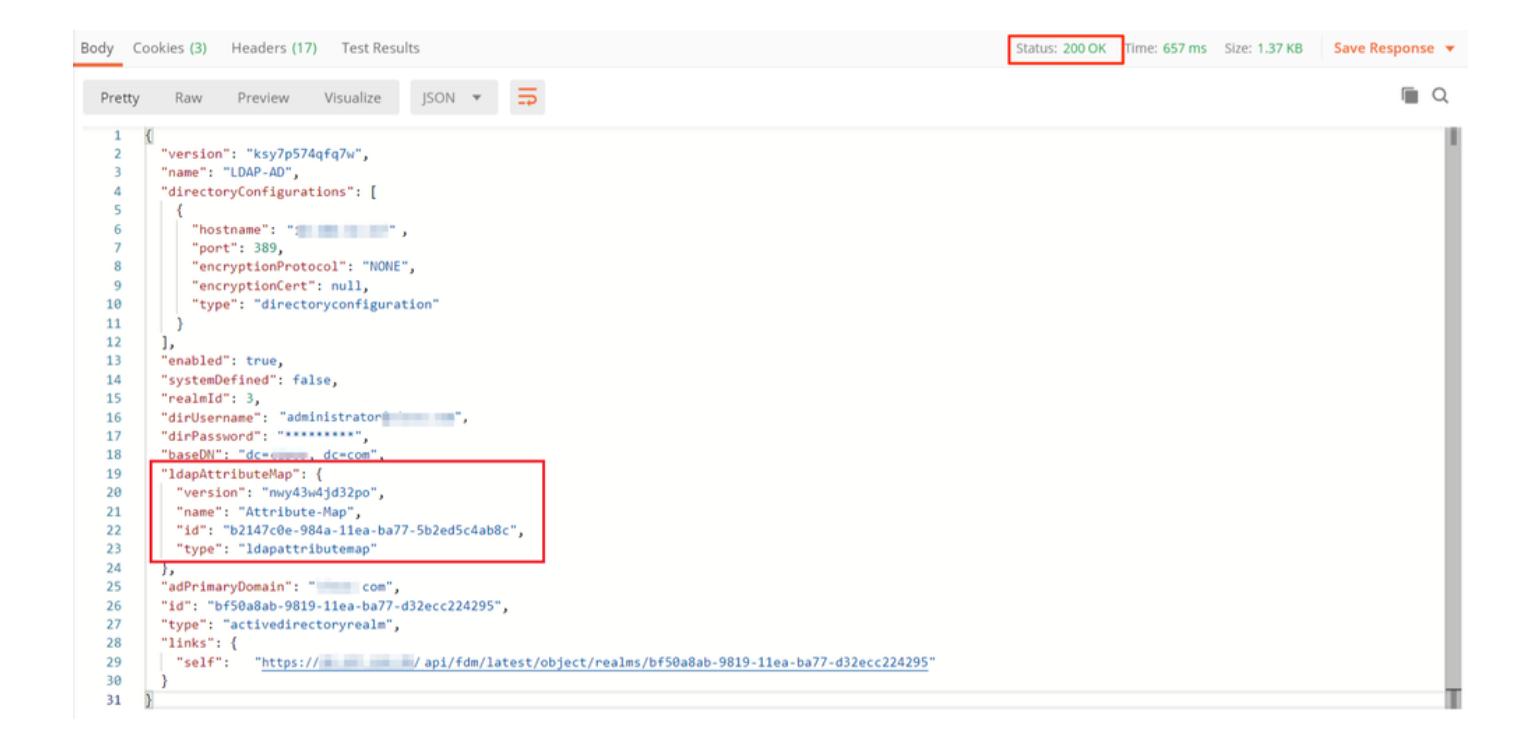

(선택 사항). LDAP 특성 맵은 PUT 요청으로 수정할 수 있습니다. 새 PUT 요청 Edit Attribute-Map을 생성하고 Attribute-Map 또는 memberOf 값의 이름과 같은 변경 사항을 적용합니다. T

다음 예에서 Idapvalue 값은 세 그룹 모두에 대해 CN=Users에서 CN=UserGroup으로 수정되었습니다.

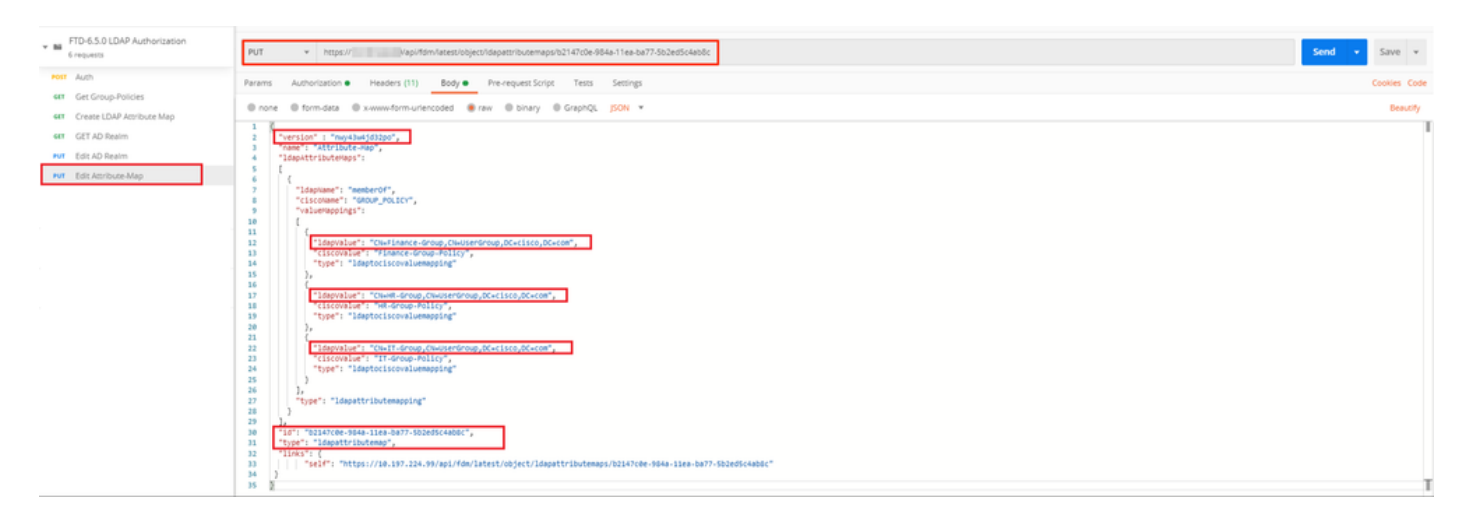

(선택 사항). 기존 LDAP Attribute-Map을 삭제하려면 DELETE Request Delete Attribute-Map을 생성합니다. 이전 HTTP 응답의 map-id를 포함하고 삭제 요청의 기본 URL에 추가합니다.

|     | ener fallesting                                             | 104  |                                                                          |                 |             |              |               |
|-----|-------------------------------------------------------------|------|--------------------------------------------------------------------------|-----------------|-------------|--------------|---------------|
| -   | story Collections                                           | APIS | > Delete Attribute-Map                                                   |                 |             | Comments 0 E | xamples [0] + |
| +   | Vew Collection Trash                                        |      |                                                                          |                 |             |              | 6.000         |
| + N | FTD-6.5.0 LDAP Authorization     Trequests     Most Authori |      | DELETE • respectively approximates conjectively approximates of the car  | //-dc2#d5c+#56c |             | send •       | Save +        |
|     |                                                             |      | Params Authorization Headers (7) Body Pre-request Script  Tests Settings |                 |             |              | Cookies Code  |
| -   |                                                             |      | Query Params                                                             |                 |             |              |               |
| 68  | Get Group Policies                                          |      | KEY                                                                      | VALUE           | DESCRIPTION |              | Buik Edit     |
| PO  | Create LDAP Attribute Map                                   |      | Key                                                                      | Value           | Description |              |               |
| 68  | GET AD Realm                                                |      | Response                                                                 |                 |             |              |               |
| PU. | Edit AD Realm                                               |      |                                                                          |                 |             |              |               |
| N   | Edit Attribute-Map                                          |      |                                                                          |                 |             |              |               |
| 00  | Delete Attribute-Map                                        |      |                                                                          |                 |             |              |               |

✤ 참고: memberOf 특성에 공백이 포함되어 있으면 웹 서버에서 구문 분석하기 위해 URL로 인 코딩되어야 합니다. 그렇지 않으면 400 잘못된 요청 HTTP 응답이 수신됩니다. 공백을 포함하 는 문자열의 경우 이 오류를 방지하기 위해 "%20" 또는 "+" 중 하나를 사용할 수 있습니다.

9단계. FDM으로 다시 이동하여 [배포] 아이콘을 선택하고 [지금 배포]를 클릭합니다.

| Pending Changes                                                                        | 0 ×                                                                                                    |
|----------------------------------------------------------------------------------------|----------------------------------------------------------------------------------------------------|
| Last Deployment Completed Successfully<br>17 May 2020 07:46 PM. See Deployment History |                                                                                                    |
| Deployed Version (17 May 2020 07:46 PM)                                                | Pending Version C LEGEND                                                                                                    |
| Idapattributemap Added: Attribute-Map                                                  | ·                                                                                                    |
| -<br>-<br>-<br>-<br>-<br>-<br>-                                                        | <pre>ldapAttributeMaps[0].ldapName: memberOf<br/>ldapAttributeMaps[0].valueMappings[0].ldapValue: CN=IT-Gr<br/>ldapAttributeMaps[0].valueMappings[0].ciscoValue: IT-Grou<br/>ldapAttributeMaps[0].valueMappings[1].ldapValue: CN=HR-Gru<br/>ldapAttributeMaps[0].valueMappings[1].ciscoValue: HR-Grou<br/>ldapAttributeMaps[0].valueMappings[2].ldapValue: CN=Finan<br/>ldapAttributeMaps[0].valueMappings[2].ciscoValue: Finance<br/>ldapAttributeMaps[0].ciscoName: GROUP_POLICY<br/>name: Attribute-Map</pre> |
| Active Directory Realm Edited: LDAP-AD                                                 |                                                                                                    |
| -                                                                                      | Attribute-Map                                                                                                    |
| MORE ACTIONS V                                                                         | CANCEL DEPLOY NOW ~                                                                                                    |

## 다음을 확인합니다.

배포 변경 사항은 FDM의 [배포 기록] 섹션에서 확인할 수 있습니다.

| Firepower Device Manager         | Monitoring Policies Objects Device: firepower                                                                                                    | admin Administrator                                                                                                    |
|----------------------------------|----------------------------------------------------------------------------------------------------|----------------------------------------------------------------------------------------------------|
| Device ←<br>Administration       | Deployment Completed: User (admin) Triggered Deployment     Summary Differences View                                                                                                    |                                                                                                    |
| Audit Log Download Configuration | Deployed Version Pending Version                                                                                                    |                                                                                                    |
|                                  | Idapattributemap Added: Attribute-Map<br>Entity 10: b2147c8e-984a-11ea-ba77-5b2ed5c4ab8c                                                                                                    |                                                                                                    |
|                                  | - IdapAttributeMaps[0].dd<br>- IdapAttributeMaps[0].vd<br>- IdapAttributeMaps[0].va<br>- IdapAttributeMaps[0].va<br>- IdapAttributeMaps[0].va<br>- IdapAttributeMaps[0].va<br>- IdapAttributeMaps[0].va<br>- IdapAttributeMaps[0].va<br>- IdapAttributeMaps[0].va<br>- IdapAttributeMaps[0].va | <pre>lapName: memberOf<br/>slueMappings[0].ldapValue: CN-Finan_<br/>slueMappings[0].ciscoValue: Finance_<br/>slueMappings[1].ldapValue: CN-IT-Gr_<br/>alueMappings[2].ldapValue: IT-Grou_<br/>alueMappings[2].ldapValue: CN+R-Gr_<br/>alueMappings[2].ciscoValue: NR-Grou_<br/>iscoName: GROUP_POLICY</pre> |
|                                  | Active Directory Realm Edited: LDAP-AD Entity ID: bf50a8ab-9819-11ea-ba77-d32ecc224295 IdapAttributeMap:     Attribute-Map                                                                                                    |                                                                                                    |

이 컨피그레이션을 테스트하려면 Username(사용자 이름) 및 Password(비밀번호) 필드에 AD 자격 증명을 제공합니다.

AD 그룹 Finance-Group에 속한 사용자가 로그인을 시도하면 예상대로 성공합니다.

|                                                                                      |        | Scisco AnyConnect Secure Mobility Client - X                                                |
|--------------------------------------------------------------------------------------|--------|---------------------------------------------------------------------------------------------|
| © Cisco AnyConnect   10.197.223.149 Group: Remote-Access-LDAP Username: Finance-User | ×      | VPN:<br>Contacting Connect                                                                  |
| Password: ****** OK                                                                  | Cancel | Roaming Security:         You are protected by Umbrella.         DNS queries are encrypted. |
|                                                                                      |        | <b>\$</b> (j)                                                                               |

| and the second second second second                     | Sisco AnyConnect Secure Mobility Client                         |                                                                                                    | – 🗆 X        |
|---------------------------------------------------------|-----------------------------------------------------------------|----------------------------------------------------------------------------------------------------|--------------|
|                                                         | Cisco AnyConnect                                                | Secure Mobility Client                                                                                                    | 0            |
| Sisco AnyConnect Secure Mobility Client − □ ×           | Status Overview                                                 | Virtual Private Network (VPN)                                                                                                    |              |
| VPN:<br>Connected to 1                                  | VPN >                                                           | Preferences Statistics Route Details Firewall Message History                                                                                                    | ^            |
| Disconnect                                              | Roaming Security                                                | Connection Information State: Connected                                                                                                    | ^            |
| 00:01:17 IPv4                                           |                                                                 | Tunnel Mode (IPv4): Tunnel All Traffic<br>Tunnel Mode (IPv6): Drop All Traffic                                                                                           |              |
| Roaming Security:<br>Disabled while your VPN is active. |                                                                 | Dynamic Tunnel Exclusion: None Dynamic Tunnel Inclusion: None Duration: 00:01:17 Session Disconnect: None Management Connection State: Disconnected (user tunnel active) |              |
|                                                         |                                                                 | Address Information Client (IPvil): 192 168 10.1                                                                                                    | <b>^</b>     |
| ¢ ()                                                    |                                                                 | Client (IPv6): Not Available<br>Server: 10.197.223.149                                                                                                    |              |
|                                                         | Collect diagnostic information for all<br>installed components. | Bytes                                                                                                    | • •          |
|                                                         | Diagnostics                                                     | Reset                                                                                                    | Export Stats |
|                                                         |                                                                 |                                                                                                    |              |

AD의 Management-Group에 속한 사용자가 Connection-Profile Remote-Access-LDAP에 연결하려 고 시도할 때 LDAP 특성 맵이 일치를 반환하지 않으므로 FTD에서 이 사용자가 상속한 Group-Policy는 vpn 동시 로그인이 값 0으로 설정된 NOACCESS입니다. 따라서 이 사용자에 대한 로그인 시도가 실패합니다.

|                                                                                                    | 🚱 Cisco AnyConnect Secure Mobility Client 🚽 🗆 🗙                                             |
|----------------------------------------------------------------------------------------------------|---------------------------------------------------------------------------------------------|
| © Cisco AnyConnect   10.197.223.149 ×<br>Login failed.<br>Group: Remote-Access-LDAP v<br>Username: Management-User | VPN:<br>Login failed.                                                                       |
| Password:<br>OK Cancel                                                                                             | Roaming Security:         You are protected by Umbrella.         DNS queries are encrypted. |
|                                                                                                    | <b>\$</b> ()                                                                                |

FTD CLI의 다음 show 명령을 사용하여 컨피그레이션을 확인할 수 있습니다.

#### <#root>

firepower#

show vpn-sessiondb anyconnect

Session Type: AnyConnect

Username

#### Finance-User

- :

Index : 26 Assigned IP : 192.168.10.1 Public IP : 10.1.1.1 Protocol : AnyConnect-Parent SSL-Tunnel License : AnyConnect Premium : AnyConnect-Parent: (1)none SSL-Tunnel: (1)AES-GCM-256 Encryption : AnyConnect-Parent: (1)none SSL-Tunnel: (1)SHA384 Hashing : 22491197 Bytes Rx : 14392 Bytes Tx Group Policy : Finance-Group-Policy Tunnel Group : Remote-Access-LDAP Login Time : 11:14:43 UTC Sat Oct 12 2019

Duration : 0h:02m:09s Inactivity : 0h:00m:00s VLAN Mapping : N/A VLAN : none Audt Sess ID : 0000000001a0005da1b5a3 Security Grp : none Tunnel Zone : 0

#### <#root>

firepower#

show run aaa-server LDAP-AD

aaa-server LDAP-AD protocol ldap realm-id 3 aaa-server AD1 host 192.168.1.1 server-port 389 ldap-base-dn dc=example, dc=com ldap-scope subtree ldap-login-password \*\*\*\*\* ldap-login-dn Administrator@example.com server-type auto-detect

ldap-attribute-map Attribute-Map

#### <#root>

#### firepower#

show run ldap attribute-map

ldap attribute-map Attribute-Map map-name memberOf Group-Policy map-value memberOf CN=Finance-Group,CN=Users,DC=cisco,DC=com Finance-Group-Policy map-value memberOf CN=HR-Group,CN=Users,DC=cisco,DC=com HR-Group-Policy map-value memberOf CN=IT-Group,CN=Users,DC=cisco,DC=com IT-Group-Policy

### 문제 해결

REST API를 구성하는 가장 일반적인 문제 중 하나는 전달자 토큰을 수시로 갱신하는 것입니다. 토 큰 만료 시간은 인증 요청에 대한 응답에서 제공됩니다. 이 시간이 만료되면 추가 새로 고침 토큰을 더 오래 사용할 수 있습니다. 새로 고침 토큰도 만료되면 새 액세스 토큰을 검색하려면 새 인증 요청 을 전송해야 합니다.

≫ 참고: debug 명령<u>을</u> 사용하기<u>전에 Debug 명령</u>에 대한 중요 정보를 참조하십시오.

다양한 디버그 레벨을 설정할 수 있습니다. 기본적으로 레벨 1이 사용됩니다. 디버그 수준을 변경하면 디버그의 세부 정도가 증가할 수 있습니다. 특히 프로덕션 환경에서는 이 작업을 신 중하게 수행해야 합니다.

FTD CLI에서 다음 디버그는 LDAP 특성 맵과 관련된 문제를 해결하는 데 도움이 됩니다

debug ldap 255 debug webvpn condition user <username> debug webvpn anyconnect 255 debug aaa common 127

이 예에서는 연결되기 전에 언급한 테스트 사용자가 AD 서버에서 받은 정보를 보여 주기 위해 다음 디버그를 수집했습니다.

Finance-User용 LDAP 디버그:

#### <#root>

```
[48] Session Start
[48] New request Session, context 0x00002b0482c2d8e0, reqType = Authentication
[48] Fiber started
[48] Creating LDAP context with uri=ldap://192.168.1.1:389
[48] Connect to LDAP server: ldap://192.168.1.1:389, status = Successful
[48] supportedLDAPVersion: value = 3
[48] supportedLDAPVersion: value = 2
[48] LDAP server192.168.1.1 is Active directory
[48] Binding as Administrator@cisco.com
[48] Performing Simple authentication for Administrator@example.com to192.168.1.1
[48] LDAP Search:
       Base DN = [dc=cisco, dc=com]
       Filter = [sAMAccountName=Finance-User]
       Scope = [SUBTREE]
[48] User DN = [CN=Finance-User,OU=Finance,OU=VPN,DC=cisco,DC=com]
[48] Talking to Active Directory server 192.168.1.1
[48] Reading password policy for Finance-User, dn:CN=Finance-User,OU=Finance,OU=VPN,DC=cisco,DC=com
[48] Read bad password count 0
[48] Binding as Finance-User
[48] Performing Simple authentication for Finance-User to 192.168.1.1
[48] Processing LDAP response for user Finance-User
[48] Message (Finance-User):
```

```
Authentication successful for Finance-User to 192.168.1.1
[48] Retrieved User Attributes:
        objectClass: value = top
[48]
        objectClass: value = person
[48]
[48]
        objectClass: value = organizationalPerson
[48]
        objectClass: value = user
[48]
        cn: value = Finance-User
[48]
        givenName: value = Finance-User
[48]
        distinguishedName: value = CN=Finance-User,OU=Finance,OU=VPN,DC=cisco,DC=com
        instanceType: value = 4
[48]
[48]
        whenCreated: value = 20191011094454.0Z
[48]
        whenChanged: value = 20191012080802.0Z
[48]
        displayName: value = Finance-User
        uSNCreated: value = 16036
[48]
[48]
memberOf: value = CN=Finance-Group,CN=Users,DC=cisco,DC=com
[48]
mapped to Group-Policy: value = Finance-Group-Policy
[48]
mapped to LDAP-Class: value = Finance-Group-Policy
[48]
        memberOf: value = CN=Users,CN=Builtin,DC=cisco,DC=com
[48]
                mapped to Group-Policy: value = CN=Users,CN=Builtin,DC=cisco,DC=com
[48]
                mapped to LDAP-Class: value = CN=Users,CN=Builtin,DC=cisco,DC=com
        uSNChanged: value = 16178
[48]
[48]
        name: value = Finance-User
[48]
        objectGUID: value = .J.2...N....X.00
        userAccountControl: value = 512
[48]
        badPwdCount: value = 0
[48]
[48]
        codePage: value = 0
        countryCode: value = 0
[48]
[48]
        badPasswordTime: value = 0
[48]
        lastLogoff: value = 0
[48]
        lastLogon: value = 0
[48]
        pwdLastSet: value = 132152606948243269
[48]
        primaryGroupID: value = 513
[48]
        objectSid: value = .....B...a5/ID.dT...
[48]
        accountExpires: value = 9223372036854775807
[48]
        logonCount: value = 0
        sAMAccountName: value = Finance-User
[48]
[48]
        sAMAccountType: value = 805306368
[48]
        userPrincipalName: value = Finance-User@cisco.com
        objectCategory: value = CN=Person,CN=Schema,CN=Configuration,DC=cisco,DC=com
[48]
        dSCorePropagationData: value = 20191011094757.0Z
[48]
[48]
        dSCorePropagationData: value = 20191011094614.0Z
[48]
        dSCorePropagationData: value = 16010101000000.0Z
[48]
        lastLogonTimestamp: value = 132153412825919405
[48] Fiber exit Tx=538 bytes Rx=2720 bytes, status=1
[48] Session End
```

Management-User용 LDAP 디버그:

[48]

```
[51] Session Start
[51] New request Session, context 0x00002b0482c2d8e0, reqType = Authentication
[51] Fiber started
[51] Creating LDAP context with uri=ldap://192.168.1.1:389
[51] Connect to LDAP server: ldap://192.168.1.1:389, status = Successful
[51] supportedLDAPVersion: value = 3
[51] supportedLDAPVersion: value = 2
[51] LDAP server 192.168.1.1 is Active directory
[51] Binding as Administrator@cisco.com
[51] Performing Simple authentication for Administrator@example.com to 192.168.1.1
[51] LDAP Search:
        Base DN = [dc=cisco, dc=com]
        Filter = [sAMAccountName=Management-User]
        Scope
               = [SUBTREE]
[51] User DN = [CN=Management-User,OU=Management,OU=VPN,DC=cisco,DC=com]
[51] Talking to Active Directory server 192.168.1.1
[51] Reading password policy for Management-User, dn:CN=Management-User,OU=Management,OU=VPN,DC=cisco,D
[51] Read bad password count 0
[51] Binding as Management-User
[51] Performing Simple authentication for Management-User to 192.168.1.1
[51] Processing LDAP response for user Management-User
[51] Message (Management-User):
[51]
Authentication successful for Management-User to 192.168.1.1
[51] Retrieved User Attributes:
[51]
        objectClass: value = top
[51]
        objectClass: value = person
[51]
        objectClass: value = organizationalPerson
[51]
        objectClass: value = user
[51]
        cn: value = Management-User
[51]
        givenName: value = Management-User
        distinguishedName: value = CN=Management-User,OU=Management,OU=VPN,DC=cisco,DC=com
[51]
        instanceType: value = 4
[51]
        whenCreated: value = 20191011095036.0Z
[51]
[51]
        whenChanged: value = 20191011095056.0Z
[51]
        displayName: value = Management-User
[51]
        uSNCreated: value = 16068
[51]
memberOf: value = CN=Management-Group, CN=Users, DC=cisco, DC=com
[51]
mapped to Group-Policy: value = CN=Management-Group,CN=Users,DC=cisco,DC=com
[51]
mapped to LDAP-Class: value = CN=Management-Group,CN=Users,DC=cisco,DC=com
        memberOf: value = CN=Users,CN=Builtin,DC=cisco,DC=com
[51]
[51]
                mapped to Group-Policy: value = CN=Users,CN=Builtin,DC=cisco,DC=com
[51]
                mapped to LDAP-Class: value = CN=Users,CN=Builtin,DC=cisco,DC=com
[51]
        uSNChanged: value = 16076
[51]
        name: value = Management-User
        objectGUID: value = i._(.E.0.....Gig
[51]
[51]
        userAccountControl: value = 512
[51]
        badPwdCount: value = 0
[51]
        codePage: value = 0
[51]
        countryCode: value = 0
[51]
        badPasswordTime: value = 0
        lastLogoff: value = 0
[51]
[51]
        lastLogon: value = 0
```

```
[51] pwdLastSet: value = 132152610365026101
```

- [51] primaryGroupID: value = 513
- [51] objectSid: value = .....B...a5/ID.dW...
- [51] accountExpires: value = 9223372036854775807
- [51] logonCount: value = 0
- [51] sAMAccountName: value = Management-User
- [51] sAMAccountType: value = 805306368
- [51] userPrincipalName: value = Management-User@cisco.com
- [51] objectCategory: value = CN=Person,CN=Schema,CN=Configuration,DC=cisco,DC=com
- [51] dSCorePropagationData: value = 20191011095056.0Z
- [51] dSCorePropagationData: value = 16010101000000.0Z
- [51] Fiber exit Tx=553 bytes Rx=2688 bytes, status=1
- [51] Session End

## 관련 정보

추가 지원이 필요한 경우 Cisco Technical Assistance Center(TAC)에 문의하십시오. 유효한 지원 계약이 필요합니다. <u>Cisco 전 세계 지원 문의처.</u>

이 번역에 관하여

Cisco는 전 세계 사용자에게 다양한 언어로 지원 콘텐츠를 제공하기 위해 기계 번역 기술과 수작업 번역을 병행하여 이 문서를 번역했습니다. 아무리 품질이 높은 기계 번역이라도 전문 번역가의 번 역 결과물만큼 정확하지는 않습니다. Cisco Systems, Inc.는 이 같은 번역에 대해 어떠한 책임도 지지 않으며 항상 원본 영문 문서(링크 제공됨)를 참조할 것을 권장합니다.